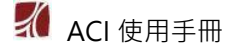

# ACI 學術引用文獻資料庫

## ACI 是什麼?

ACI 學術引用文獻資料庫(Academic Citation Index) 依據書目計量學三大定律之一的布萊德 福法則(Bradford's Law),收錄台灣及港澳之逾七百種優質人文及社會科學的學術期刊文章之完整 書目,特別是其引用文獻。透過 ACI,讀者不但能在查找文獻時瞭解書目、瀏覽參考文獻,以瞭解 文獻間承先啟後之脈絡,更可利用引文之間的交互連結關係,快速找到更多的相關文獻、或掌握高 影響力的重要文獻。讓您在查找資料時可見樹又見林,並解決不知從何下手查找資料的困擾,讓您 可以更專注於研究工作。

### 收錄範圍與學門

臺灣、港、澳與大陸出版之人文學與社會科學學術期刊,且符合以下任一條件者,由華藝專業 團隊擇優收錄。

- \* 已出刊滿兩年,具同儕評閱審查機制且體例完整,每年出滿應出期數之期刊。
- \* 國內外重要資料庫收錄之期刊,或具公信力之優良期刊清單中所列之期刊。
- \* 全文收錄於華藝線上圖書館中且體例完整,每年出刊不少於一期之期刊。

所收錄的期刊依其主題區分為 21 個學門,分別為:教育、圖資、體育、歷史、社會、經濟、綜 合、人類、中文、外文、心理、法律、哲學、政治、區域研究及地理學、管理、語言、藝術、傳播、 中醫、護理。

### 文獻收錄範圍

經 ACI 所收錄之期刊,該刊中的各篇文章,ACI 僅收錄具原創性之學術文獻,且收錄資料類型 以文章 (Article)為主,不包括評論資料 (Review)、會議摘要、更正資料、信件與編輯資料。而即 使是期刊文章,仍須具備中英文題名、關鍵字、摘要、著者資訊與參考文獻,方可被安排收錄於 ACI 中。

## 系統功能

ACI 學術引用文獻資料庫(Academic Citation Index)串聯了文獻(來源文獻與引用文獻)、期刊、學門、機構與著者等不同面向的資料,讓使用者能以多種角度來進行檢索、研究與評量,滿足不同的需求,快速找到客觀且高品質的綜整資訊。

## 各模組中的重要計量指標

| 文獻          | 期刊                      | 學門      | 機構         | 著者       |
|-------------|-------------------------|---------|------------|----------|
| 被引用次數       | 出版篇數                    | 產出篇數    | 產出篇數       | 產出篇數     |
| 參考文獻數       | 被引用次數                   | 被引用次數   | 被引用次數      | 被引用次數    |
| ACI 瀏覽次數    | 每年各期平均篇數                | 自我引用率   | 權威著者數      | H-index  |
| DOI 解析次數    | ACI 瀏覽次數                | 中文引用率   | H-index    | ACI 瀏覽次數 |
| 替代計量(Plumx) | DOI 解析次數                | 期刊種數    | ACI 瀏覽次數   | 投稿期刊數    |
|             | 二年與五年影響係數               | 平均被引用次數 | ACI 期刊收錄數量 | 合作篇數     |
|             | 五年影響係數<br>(排除自我引用<br>率) | 立即引用率   | 學門產出文獻     |          |
|             | 立即引用率                   |         | 共同發表機構     |          |
|             | 自我引用率                   |         | 各學門 Top10  |          |

IP 範圍內登入自動顯示客戶名稱

首頁概覽

可根據文獻、出版品、學門、機構、著者等 不同面向進行資料檢索。

## │您可從這裡開始<sup>,</sup>以關鍵字檢索來源文獻

•

|                     | 最新消息                       |
|---------------------|----------------------------|
| 大达 三 12 (米源文斯)      |                            |
| 請輸入文单,期刊名稱或著者進行快速會詞 | ACI「著者模組」隆重登場!             |
|                     | 2021/01/13                 |
| 11.1.1              | 2020年科技部核心期刊名單公布           |
|                     | 2020/12/28                 |
|                     | ACI 學術文獻資料庫的几大特色           |
|                     | 2020/01/01<br>ACI期刊與文獻收錄原則 |
| 人數據時代甲              | 2010/12/31                 |
| ACI提供厚數據分析素材        | 2019年科技部核心期刊名單公布           |
|                     |                            |

高被引排序

演文

### 可選擇高被引的文獻、機構或著者, 快速掌握重要資料。

| 題名                                           | 著者          | 來源文獻                    | 學門 🕡 | 被引用次數 |
|----------------------------------------------|-------------|-------------------------|------|-------|
| 管理研究中的共同方法變異:問題本質、影響、測試和補救                   | 彭台光;高月慈;林鉦棽 | 管理學報                    | 管理   | 329   |
| 教育研究法                                        | 陳琬貞         | 教育研究月刊                  | 教育   | 198   |
| 中國人幸福感之內涵、測量及相關因素探討                          | 陸洛          | 國家科學委員會研究彙<br>刊:人文及社會科學 | 綜合   | 141   |
| 華人組織的家長式領導:一項文化觀點的分析                         | 樊曇立;鄭伯壎     | 本土心理學研究                 | 心理   | 121   |
| 「臺灣地區新職業聲望與社經地位量表」之建構與評估:社<br>會科學與教育社會學研究本土化 | 黃毅志         | 教育研究集刊                  | 教育   | 117   |
| 資本國際化下的國際婚姻——以台灣的「外籍新娘」現象爲例                  | 夏曉鵑         | 臺灣社會研究季刊                | 社會   | 114   |
| 家長式領導:三元模式的建構與測量                             | 鄭伯壎;周麗芳;樊景立 | 本土心理學研究                 | 心理   | 114   |
| 社會階層化下的婚姻移民與國內勞動市場:以越南新娘爲例                   | 王宏仁         | 臺灣社會研究季刊                | 社會   | 102   |
| 臺灣地區教育階層化之變遷檢證社會資本論、文化資本論<br>及財務資本論在臺灣的適用性   | 陳怡靖;鄭燿男     | 國家科學委員會研究彙<br>刊:人文及社會科學 | 綜合   | 89    |
| 統獨議題與台灣選民的投票行爲:一九九〇年代的分析                     | 盛杏湲         | 選舉研究                    | 政治   | 86    |

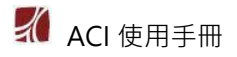

## 檢索結果概覽

| <b>查詢策略</b><br>STI="管理"<br>(回檢索歷史)<br><sup>請輸入題名</sup> | <u> </u>                                                                                                    | A B M B M B M B M B M B M B M B M B M B                                |
|--------------------------------------------------------|----------------------------------------------------------------------------------------------------|------------------------------------------------------------------------|
| 檢索結果                                                   | 共 3,473 筆 匝田                                                                                                    | 出版年 ▲<br>□2019(54)                                                     |
| □ 來源:<br>□ 1                                           | 文獻書目 (題名 ≑ 出版年 ≑ 期刊名 ≑ 著者 ≑) 被引用次數 拿<br>管理研究中的共同方法變異:問題本質、影響、測試和補救 329<br>出版年: 2006 ↓ 管理學報 23(1)                                                                | 2018(173)<br>2017(167)<br>2016(140)<br>2015(143)                       |
| F                                                      | 彭吕光 (Peng, Tai-Kuang(T.K.)); 高月慈 (Kao, Yueh-Tzu); 林驻棽 (Lin, Cheng-<br>Chen)<br>全文連結: Airiti Library                                                             | <u>顧示更多</u><br>期刊 <b>^</b>                                             |
| □ 2                                                    | 多層次管理研究:分析層次的概念、理論和方法       62         出版年: 2006 ! 管理學報 23(6)          林鉦棽 (Lin, Cheng-Chen);彭台光 (Peng, Tai-Kuang(T.K.))          全文連結: Airtit Library       62 | □ 品質月刊(267)<br>□ 學校行政(88)<br>□ 檔案半年刊(75)<br>□ 科技法律透析(69)<br>□ 大專體育(65) |
| □ 3                                                    | 審計客戶重要性與盈餘管理:以五大事務所組別為觀察標的     37       出版年: 2004   會計評論 (38)                                                                                                   | <u>顯示更多</u><br>學門 ^                                                    |
|                                                        | 李建然 (Lee, Jan-Zan) ; 陳政芳 (Jeng-Fang Chen)<br>全文連結: <i>Airiti Library</i>                                                                                        | □管理(1393)<br>□教育(469)<br>□綜合(328)                                      |

#### A. 檢索結果分析

顯示檢索結果的年度、學門、出版品、 機構、著者及關鍵字統計等分析。

### B. 引文概覽

檢索結果在 500 筆以下時,可利用此 功能得知近十年的引文統計資料。

#### C. 排序列

系統預設為依被引用次數降冪排序, 使用者可選擇其它多種排序方式。

#### D. 匯出書目

可跨頁勾選書目進行 RIS/Bibtex 與純 文字檔案匯出,每次最多 20 筆。

#### E. 被引用次數

點選被引用的次數·即可瞭解此篇文章被哪些文章引用。

#### F. 全文連結

點選連結至 Airiti Library 取得全文。

## 文獻詳目概覽

#### 文獻基本資料

呈現文獻的書目資料,包含著者(可連結到有收錄的著者詳目頁)、摘要及完整的參考文獻 (可連結到有收錄的文獻詳目頁)。並可匯出為指定格式的文字檔。

若此文章有被 Airiti Library (AL)收錄, AL 的會員亦可透過連結直接取得全文。

在引文收錄的過程中,疏漏在所難免。若使用者發現任何資料問題,懇請利用「勘誤」功能, 不吝通知 ACI 團隊,我們當竭力修正,以維護資料品質。

|                                                                                                    | rch in Management: Conceptual, Theoretical, and Methodological Issues in Level of Analysis                                                                                                    | ± 匯出<br>▲ 勘誤                                                                                                    |  |  |  |  |  |  |  |
|----------------------------------------------------------------------------------------------------|----------------------------------------------------------------------------------------------------|----------------------------------------------------------------------------------------------------|--|--|--|--|--|--|--|
| 文連結: Airiti Library<br>鍵字: 多層次研究                                                                                                    | γ<br>亮;分析層灾; 彙總; 線性層級模式; 典範移轉; multilevel research; level of analysis; aggregation; HLM; paradigm shift                                                                                                    |                                                                                                    |  |  |  |  |  |  |  |
| 刊:管理學報<br>版年:2006<br>期:23(6)   頁數                                                                                                    | 瀏覽次數     ⑦     被引次數       : 649-675     7     62                                                                                                    | ⑦ <sub>參考文獻</sub> ⑦<br><b>75</b>                                                                                                    |  |  |  |  |  |  |  |
| 著者                                                                                                    | 共 2 位著者                                                                                                    |                                                                                                    |  |  |  |  |  |  |  |
| 摘要                                                                                                    | 項次 著者 發表機構                                                                                                    |                                                                                                    |  |  |  |  |  |  |  |
| 參考文獻                                                                                                    | 1 林鉦棽(Lin, Cheng-Chen) • 國立屏東科技大學(National Pingtung Universit<br>Technology)/企業管理研究所(Department of                                                                                                    | ty of Science and<br>Business Administration)                                                                                                    |  |  |  |  |  |  |  |
| 被引用文獻                                                                                                    | 2   彭台光(Peng, Tai-Kuang(T.K.))    • 義守大學(I-Shou University)/Graduate Schoo                                                                                                    | ol of Management                                                                                                    |  |  |  |  |  |  |  |
| 著者                                                                                                    | ▲ 摘要                                                                                                    |                                                                                                    |  |  |  |  |  |  |  |
| 摘要                                                                                                    | 在組織的場域中,個人的行爲與態度可以會受到組織環境的影響;同樣的,組織行動也有可能會以個人                                                                                                    | 田麦的作用 田山 研究                                                                                                    |  |  |  |  |  |  |  |
|                                                                                                    | 在組織的場域中,個人的行爲與態度可以會受到組織環境的影響;同樣的,組織行動也有可能會以個人因素的作用,因此,研究<br>者在建構與探討組織現象的時候,不能不注意到這個基本的前提。雖然早在1930年代前後,學者在理論建構時便已經注意這一個<br>名字書講覽。如天,古家們正的一、卻一一一次一個一個一個一個一個一個一個一個一個一個一個一個一個一個一個一個一個一                                                                                                    |                                                                                                    |  |  |  |  |  |  |  |
| 參考文獻                                                                                                    | 者在建構與探討組織現象的時候,不能不注意到這個基本的前提。雖然早在1930年代前後,學者在理論<br>多層次議題,然而,在實徵研究上,卻常常忽略了組織多層次讓嵌的本質,仍採取單一分析層次的作法                                                                                                    | (四条的)F用,因此,研究<br>倫建構時便已經注意這一個<br>長。如此一來,理論思維與                                                                                                    |  |  |  |  |  |  |  |
| 參考文獻<br>被引用文獻                                                                                                    | 者在建構與探討組織現象的時候,不能不注意到這個基本的前提。雖然早在1930年代前後,學者在理論<br>多層交議題,然而,在實徵研究上,卻常常忽略了組織多層次鑲嵌的本質,仍採取單一分析層次的作法<br>實徵策略的不一致,使得我們在組織知識的累積上受到層次謬誤的干擾。大約近十年,管理領域的學者<br>觀因素與微觀因素相互影響的多層次現象,並將此觀念應用於實徵研究。但整體來看,多層次分析仍屬                                                                                                    | (四素前11日,因此,研究<br>論建構時便已經注意這一個<br>5。如此一來,理論思維與<br>後已接受了組織現象是宏<br>發相對少數,國外學界如                                                                                                    |  |  |  |  |  |  |  |
| 參考文獻<br>被引用文獻<br>共引文獻                                                                                                    | 者在建構與探討組織現象的時候,不能不注意到這個基本的前提。雖然早在1930年代前後,學者在理論<br>多層次議題,然而,在實徵研究上,卻常常忽略了組織多層次讓嵌的本質,仍採取單一分析層次的作法<br>實徵策略的不一致,使得我們在組織知識的累積上受到層次謬誤的干擾。大約近十年,管理領域的學者<br>觀因素與微觀因素相互影響的多層次現象,並將此觀念應用於實徵研究。但整體來看,多層次分析仍屬<br>此,國內學界尤然。如果多層次的現象從單一層次角度切入,最明顯的缺點是可能遺漏了重要的解釋變<br>重的後果則是知識錯誤的累積。雖然目前國內已經出現以多層次方法處理組織現象的實徵研究,顯示國                                                                                                    | △案前1F用, 囚此, 研究<br>論建構時便已經注意這一個<br>云。如此一來,理論思維與<br>約8已接受了組織現象是宏<br>相對少數,國外學界如<br>頓,導致解讀偏誤,最嚴<br>內管理學者開始對多層次                                                                                                    |  |  |  |  |  |  |  |
| 参考文獻       被引用文獻       共引文獻       著者                                                                                                    | 者在建構與探討組織現象的時候,不能不注意到這個基本的前提。雖然早在1930年代前後,學者在理論<br>多層次議題,然而,在實徵研究上,卻常常忽略了組織多層次鑲嵌的本質,仍採取單一分析層次的作法<br>實徵策略的不一致,使得我們在組織知識的累積上受到層次謬誤的干擾。大約近十年,管理領域的學者<br>觀因素與微觀因素相互影響的多層次現象,並將此觀念應用於實徵研究。但整體來看,多層次分析仍屬<br>此,國內學界尤然。如果多層次的現象從單一層次角度切入,最明顯的缺點是可能遺漏了重要的解釋變<br>重的後果則是知識錯誤的累積。雖然目前國內已經出現以多層次方法處理組織現象的實徵研究,顯示國                                                                                                    | (四条时)1F用, 因此, 研究<br>論建構時便已經注意這一個<br>5。如此一來, 理論思維與<br>5多已接受了組織現象是宏<br>都相對少數, 國外學界如<br>9項, 導致解讀偏誤, 最嚴<br>國內管理學者開始對多層次                                                                                                    |  |  |  |  |  |  |  |
| 参考文獻       被引用文獻       共引文獻       著者       摘要                                                                                                    | <ul> <li>者在建構與探討組織現象的時候,不能不注意到這個基本的前提。雖然早在1930年代前後,學者在理論<br/>多層次議題,然而,在實徵研究上,卻常常忽略了組織多層次鑲嵌的本質,仍採取單一分析層次的作法<br/>實徵策略的不一致,使得我們在組織知識的累積上受到層次謬誤的干擾。大約近十年,管理領域的學者<br/>觀因素與微觀因素相互影響的多層次現象,並將此觀念應用於實徵研究。但整體來看,多層次分析仍屬<br/>此,國內學界尤然。如果多層次的現象從單一層次角度切入,最明顯的缺點是可能遺漏了重要的解釋獎<br/>重的後果則是知識錯誤的累積。雖然目前國內已經出現以多層次方法處理組織現象的實徵研究,顯示國</li> <li>學考文獻(75)</li> <li>項次 類型</li> <li>參考文獻</li> </ul>                                                                                                    | (因素的)下用, 因此, 研究<br>論建構時便已經注意這一個<br>5。如此一來,理論思維與<br>5多已接受了組織現象是宏<br>相對少數, 國外學界如<br>領項,導致解讀偏誤, 最嚴<br>國內管理學者開始對多層次           (茲令者文獻類型           (茲令者文獻類型           全文連結                                                                                                    |  |  |  |  |  |  |  |
| 参考文獻         被引用文獻         共引文獻         著者         摘要         参考文獻                                                                                                | 者在建構與探討組織現象的時候,不能不注意到這個基本的前提。雖然早在1930年代前後,學者在理調多層次議題,然而,在實徵研究上,卻常常忽略了組織多層次鑲嵌的本質,仍採取單一分析層次的作法<br>實徵策略的不一致,使得我們在組織知識的累積上受到層次謬誤的干擾。大約近十年,管理領域的學者<br>觀因素與微觀因素相互影響的多層次現象,並將此觀念應用於實徵研究。但整體來看,多層次分析仍屬<br>此,國內學界尤然。如果多層次的現象從單一層次角度切入,最明顯的缺點是可能遺漏了重要的解釋變<br>重的後果則是知識錯誤的累積。雖然目前國內已經出現以多層次方法處理組織現象的實徵研究,顯示國         1       參考文獻         41       期刊論文         Klein, K. J.;Kozlowski, S. J. (2000), From micro to meso: Critical<br>steps in conceptualizing and conducting multilevel research, Org<br>anizational Research methods, 3(3), 211                                                                                                    | △案前1F用, 凶此, 研究<br>論建構時便已經注意這一個<br>云。如此一來, 理論思維與<br>終多已接受了組織現象是宏<br>開對少數, 國外學界如<br>經項, 導致解讀偏誤, 最嚴<br>國內管理學者開始對多層次<br>依參考文獻類型<br>全文連結                                                                                                    |  |  |  |  |  |  |  |
| 参考文獻         被引用文獻         共引文獻         著者         摘要         参考文獻         被引用文獻                                                                                  | 者在建構與探討組織現象的時候,不能不注意到這個基本的前提。雖然早在1930年代前後,學者在理調<br>多層次議題,然而,在實徵研究上,卻常常忽略了組織多層次鑲嵌的本質,仍採取單一分析層次的作法<br>實徵策略的不一致,使得我們在組織知識的累積上受到層次謬誤的干擾。大約近十年,管理領域的學者<br>觀因素與微觀因素相互影響的多層次現象,並將此觀念應用於實徵研究。但整體來看,多層次分析仍屬<br>此,國內學界尤然。如果多層次的現象從單一層次角度切入,最明顯的缺點是可能遺漏了重要的解釋變<br>重的後果則是知識錯誤的累積。雖然目前國內已經出現以多層次方法處理組織現象的實徵研究,顯示國         1       參考文獻         41       期刊論文         Klein, K. J.;Kozlowski, S. J. (2000), From micro to meso: Critical<br>steps in conceptualizing and conducting multilevel research, Org<br>anizational Research methods, 3(3), 211         42       期刊論文         Klein, K. J.;Dansereau, F.;Hall, R. J. (1994), Levels issues in the<br>productorement data collect and applicity of communic for any of Marceron                                                                                                    | <ul> <li>(因素的)1F用, 図山, 研究</li> <li>(本建構時便已經注意這一個<br/>5。如此一來,理論思維與<br/>5多已接受了組織現象是宏<br/>調相對少數, 國外學界如<br/>9項, 導致解讀偏誤, 最嚴<br/>個內管理學者開始對多層次</li> <li>(木参考文獻類型)</li> <li>(木参考文獻類型)</li> <li>(本参考文獻類型)</li> <li>(本参考文獻類型)</li> </ul>                                                                                                    |  |  |  |  |  |  |  |
| 参考文獻         被引用文獻         共引文獻         著者         摘要         参考文獻         被引用文獻         共引文獻                                                                     | 者在建構與探討組織現象的時候,不能不注意到這個基本的前提。雖然早在1930年代前後,學者在理調<br>多層次議題,然而,在實徵研究上,卻常常忽略了組織多層次镶嵌的本質,仍採取單一分析層次的作法<br>實徵策略的不一致,使得我們在組織知識的累積上受到層次謬誤的干擾。大約近十年,管理領域的學者<br>觀因素與微觀因素相互影響的多層次現象,並將此觀念應用於實徵研究。但整體來看,多層次分析仍屬<br>此,國內學界尤然。如果多層次的現象從單一層次角度切入,最明顯的缺點是可能遺漏了重要的解釋變<br>重的後果則是知識錯誤的累積。雖然目前國內已經出現以多層次方法處理組織現象的實徵研究,顯示國         1       參考文獻         41       期刊論文         Klein, K. J.;Kozlowski, S. J. (2000), From micro to meso: Critical<br>steps in conceptualizing and conducting multilevel research, Org<br>anizational Research methods, 3(3), 211         42       期刊論文         Klein, K. J.;Dansereau, F.;Hall, R. J. (1994), Levels issues in the<br>ry development, data collect, and analysis, Academy of Manage<br>ment Review, (19), 195                                                                                                    | <ul> <li>(因素的)IF用, 図山, 研究</li> <li>(本建構時便已經注意這一個</li> <li>(本) 如此一來,理論思維與</li> <li>(多已接受了組織現象是宏</li> <li>(新對少數,國外學界如</li> <li>(項,導致解讀偏誤,最嚴</li> <li>(本) (本) (本) (本) (本) (本)</li> <li>(本) (本) (本)</li> <li>(本) (本)</li> <li>(本) (本)</li> <li>(本) (本)</li> <li>(本) (本)</li> <li>(本) (本)</li> <li>(本)</li> <li>(本</li></ul> |  |  |  |  |  |  |  |
| 参考文獻         被引用文獻         共引文獻         著者         摘要         参考文獻         被引用文獻         共引文獻         共引文獻         共引文獻         共初引文獻         共初引文獻         共初引文獻 | 者在建構與探討組織現象的時候,不能不注意到這個基本的前提。雖然早在1930年代前後,學者在理調<br>多層次議題,然而,在實徵研究上,卻常常忽略了組織多層次鑲嵌的本質,仍採取單一分析層次的作法<br>實徵策略的不一致,使得我們在組織知識的累積上受到層次謬誤的干擾。大約近十年,管理領域的學者<br>觀因素與微觀因素相互影響的多層次現象,並將此觀念應用於實徵研究。但整體來看,多層次分析仍屬<br>此,國內學界尤然。如果多層次的現象從單一層次角度切入,最明顯的缺點是可能遺漏了重要的解釋變<br>重的後果則是知識錯誤的累積。雖然目前國內已經出現以多層次方法處理組織現象的實徵研究,顯示國         // 參考文獻       // 期刊論文       Klein, K. J.;Kozlowski, S. J. (2000), From micro to meso: Critical<br>steps in conceptualizing and conducting multilevel research, Org<br>anizational Research methods, 3(3), 211         // 42       期刊論文       Klein, K. J.;Dansereau, F.;Hall, R. J. (1994), Levels issues in theory<br>development, data collect, and analysis, Academy of Manage<br>ment Review, (19), 195         // 43       期刊論文       Kozlowski, S. W. J.;Hattrup, K. (1992), A disagreement about wit<br>hin-group agreement: Disentangling issues of consistency versus<br>consensus, Journal of Applied Psychology, (77), 161 | <ul> <li>(因素的)1F用, 図此, 研究</li> <li>(公素的)1F用, 図此, 研究</li> <li>(金麗荷町)1F用, 図此, 研究</li> <li>(金麗荷町)200, 200, 200, 200, 200, 200, 200, 200,</li></ul>                                                                                                    |  |  |  |  |  |  |  |

### ● 引用紀錄

ACI 可找出文獻間彼此的引用關係 · 故可提供本文與 ACI 所收錄之其它文獻間的被引用 · 共同引用 · 及共被引的資料關係 ·

| 層次管理研<br>ultilevel Resear             | 究:分<br>ch in Ma | 析層次的<br>nagement: Co              | 概念、理論和方法<br>onceptual, Theoretical, and                | d Methodologi                 | cal Issues in          | Level of Ana    | llysis            |          | <u>↓</u> 匯出<br>▲ 勘誤            |
|---------------------------------------|-----------------|-----------------------------------|--------------------------------------------------------|-------------------------------|------------------------|-----------------|-------------------|----------|--------------------------------|
| 又理結: Ainti Library<br>鍵字: 多層次研究       | :<br>; 分析層或     | マ; 彙總 ; 線性層                       | 級模式 ; 典範移轉 ; multilevel re                             | search; level of ar           | nalysis ; aggreg       | ation; HLM;     | paradigm shift    |          |                                |
| 刊:管理學報<br>版年 : 2006<br>期 : 23(6)   頁數 | : 649-675       | j                                 |                                                        |                               | 瀏覽3<br><b>7</b>        | 7數 ⑦            | 被引次數<br><b>62</b> | 0        | 参考文獻 <sup>①</sup><br><b>75</b> |
| 著者                                    | ┃被 62           | 2.篇文獻引用                           |                                                        |                               |                        |                 |                   | 依出版年     | v                              |
| 摘要                                    | 項次              | 文章                                |                                                        | 著者                            |                        | 出版年             | 期刊                |          | 全文連結                           |
| 參考文獻                                  | 1               | 會考成績對<br>層次分析的                    | 討就近入學影響之研究:多<br>內取向                                    | 張炳煌 (Chai<br>Huang)           | ng, Ping-              | 2019            | 教育與心理研究           | 10<br>10 | DOI<br>Enhanced                |
| 被引用文獻                                 | 2               | 參與學習)<br>樂齡學習<br><sup>影鄉,</sup> 陛 | 過程經驗及組織脈絡因素對<br>中心學習者績效表現知覺之<br>國 94世 4月二〇五            | 施宇澤 (Shih                     | , Yu Ze)               | 2018            | 成人及終身教育           | 育學刊      | DOI<br>Enhanced                |
| 共引文獻                                  | 0               | 京睿: 陷加                            | 当線性保巧勿例                                                | 基壬卿 /山                        |                        | 2018            | <b>初业仕国贸</b> 邦    |          | Airiti Librany                 |
| 共被引文獻                                 | 3               | 應用口訫》<br>對服務人員<br>分析              | 5休死貧飲栗顧各無憧仃為<br>員情緒耗竭之影響:跨層次                           | 更穷卿 (Haui<br>ching)           | ıg,⊓siu-               | 2010            | 観尤祁順学報            |          | DOI<br>Enhanced                |
| 著者                                    | 共引:             | 文獻 <b>(1011)</b> 與本               | 文有相同參考文獻的來源文獻                                          |                               |                        |                 |                   | 依出版年     | Ŧ                              |
| 摘要                                    | 項次              | 文章                                |                                                        | 著                             | 者                      |                 | 出版年               | 期刊       |                                |
| 參考文獻                                  | 1               | 員工創新投)<br>服務企業為例                  | ∖與創新績效之探討:以兩家<br>则                                     | 《台灣科技 張                       | 碧惠;蔡顯童                 |                 | 2020              | 行銷評      | <sup>z</sup> 論                 |
| 被引用文獻                                 | 2               | 貪腐容忍的 <mark>的</mark>              | <b></b><br>上別差異                                        | 陶                             | 宏麟;邱于恆                 |                 | 2019              | 調查研      | F究:方法與應用                       |
| 共引文獻                                  | 3               | 師徒職涯功創<br>合影響                     | 1.對工作績效之影響:中介與                                         | 早天擾的混 黃                       | 識銘;范凱棠                 |                 | 2019              | 管理學      | 報                              |
| 共被引文獻                                 | 4               | The Impacts<br>Environment        | of Internal and External<br>al Pressures on Corporate  | 陳                             | 宥杉;連俊銘;                | 李景如             | 2019              | 企業管      | 理學報                            |
| 計量                                    |                 | Competence                        | - The Mediation Role of Gr                             | een Core                      |                        |                 |                   |          |                                |
| 著者                                    | 共被              | 引文獻 <b>(3095)</b> 與               | 基本文同時被做為參考文獻的期刊論                                       | <br>文                         |                        |                 |                   |          |                                |
| 摘要                                    | 項次              | 類型                                | 參考文獻                                                   |                               |                        |                 |                   |          | 全文連結                           |
| 參考文獻                                  | 1               | 期刊論文                              | 駱明慶=Luoh, M. C. (2016<br>叢刊=Taiwan Economic R          | 6), 誰是台大學生<br>Review          | Ė?(2001 <b>-</b> 201   | 14) - 多元入国      | 學的影響。 經濟          | 論文       |                                |
| 被引用文獻                                 | 2               | 期刊論文                              | Eyer, J. (2018), Does sch<br>Finance and Policy 13 (2) | ool quality matt<br>) 149-167 | er? A travel c         | ost approact    | n ∘ Education     |          |                                |
| 共引文獻                                  | 3               | 期刊論文                              | 張炳煌=Chang, P. H. (201<br>教育政策論壇=Education:             | 18), 學校選擇考<br>al Policy Forum | 量因素對高級<br>21 (4) 63-93 | 中等學校就該          | 近入學影響之研究          | ່ບ<br>ບໍ |                                |
| 共被引文獻                                 | 4               | 期刊論文                              | Mo, S. Shi, J. (2015), Link                            | king ethical lead             | lership to em          | ployee burno    | out, workplace    | Ce.      |                                |
| 計量                                    |                 |                                   | acting • Journal of Busin                              | ess Ethics 1-11               |                        | o or a docint r |                   |          |                                |

#### 計量引用紀錄

顯示本文的被引用年代分及被引用學門的統計結果。若此文章有同時收錄於 Airiti Library 時,則可透過國際計量 (PlumX) 得知文章的使用、擷取、提及、社群媒體以及跨平台被引用的計量。

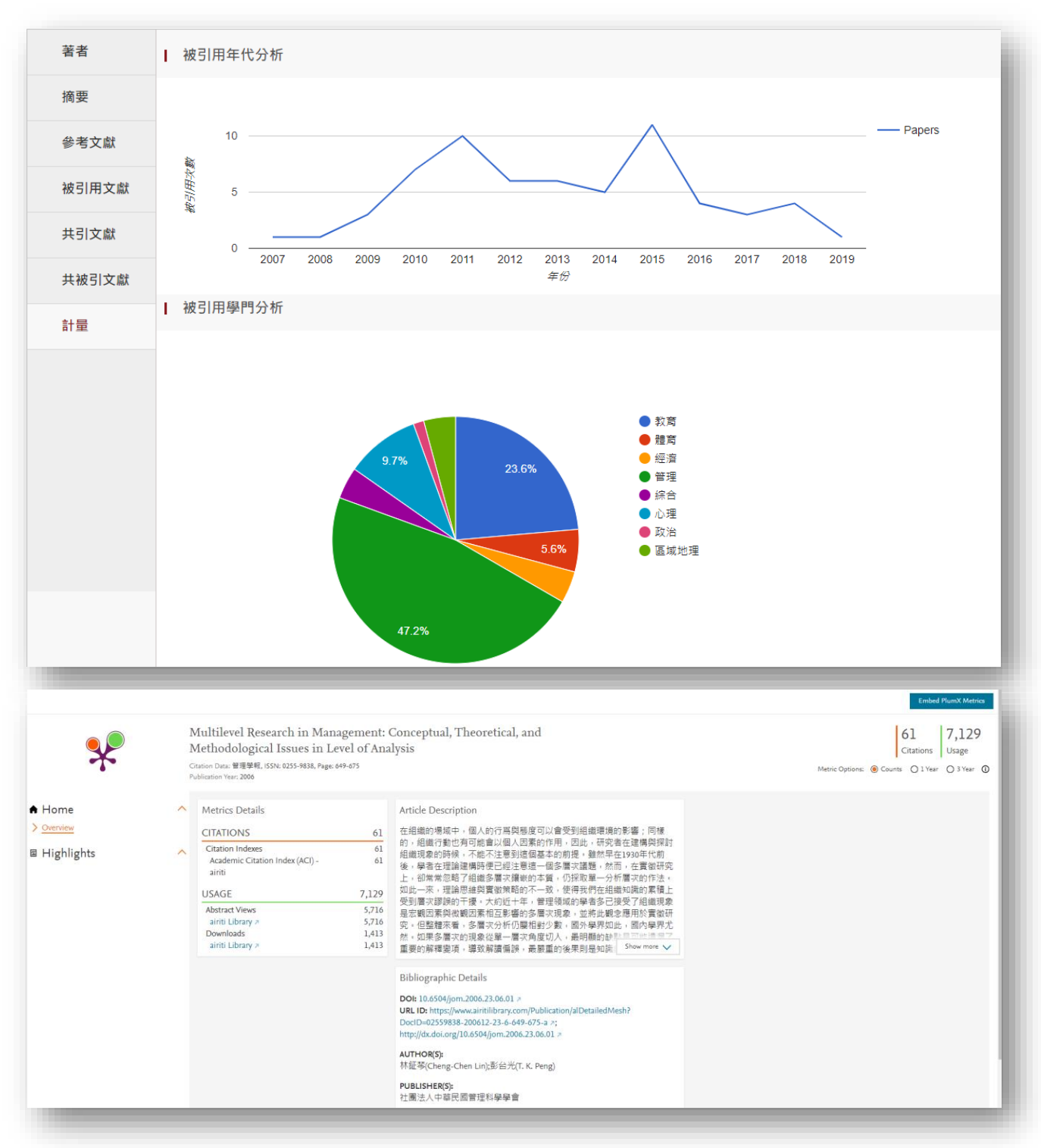

## 期刊詳目概覽

#### ● 期刊基本資料、期刊收錄

呈現期刊的完整書目資料,以及各項重要的整體性計量指標,如:產出篇數(出版篇數)、 每年各期平均篇數、被引用總次數、五年平均影響係數...等。

畫面左側預設之「五年影響係數」選項·可呈現該刊被完整收錄的最近五年之各年的統計資料,如:出版篇數、被引用次數及五年影響係數,並以圖形化呈現影響係數的走勢。

點選畫面左側的「期刊收錄」選項·可查看該期刊在 ACI 所收錄的卷期資料·並可連結至 各卷期的文獻簡目·快速掌握所需的文獻資料。

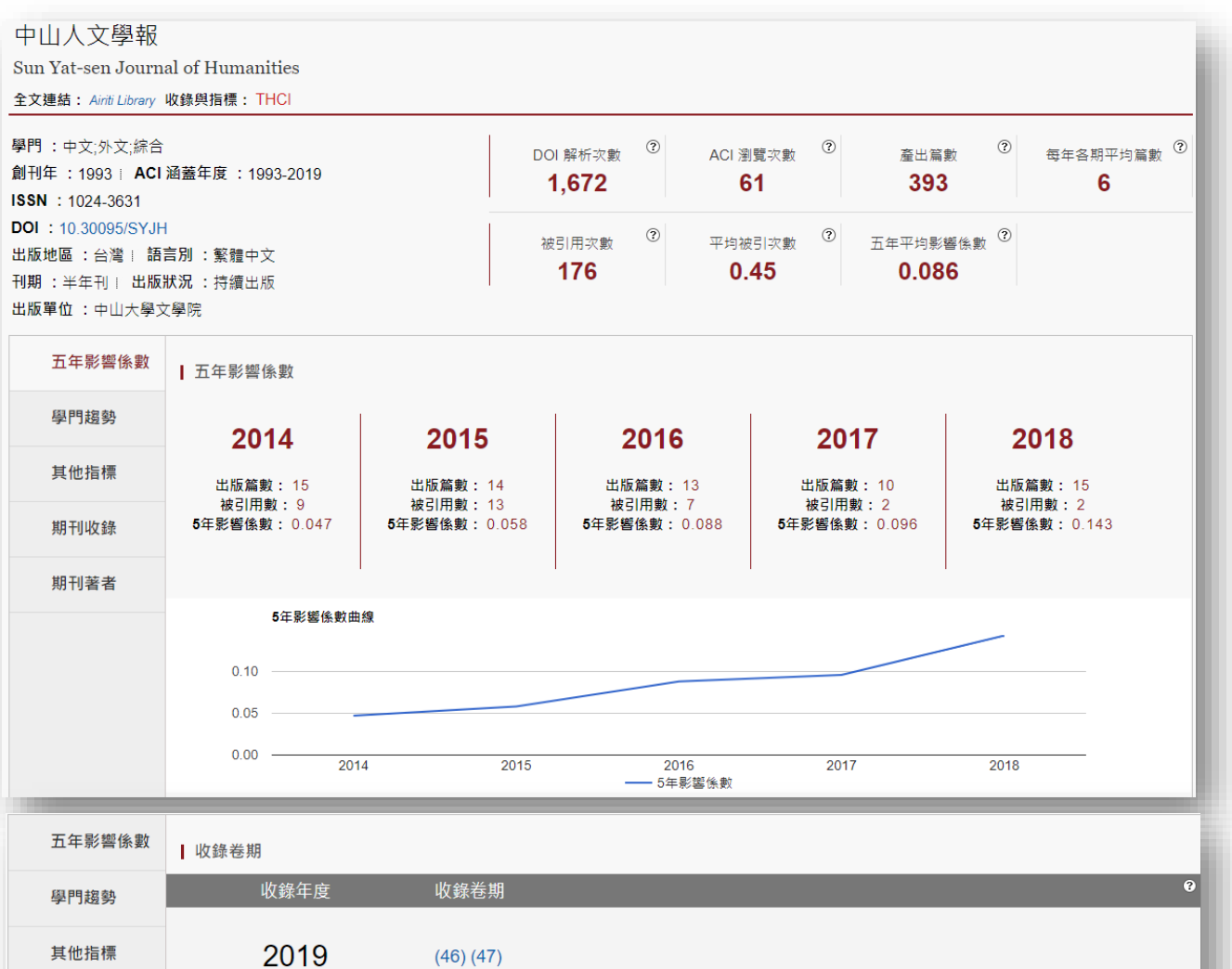

| 其他指標 | 2019 | (46) (47) |
|------|------|-----------|
| 期刊收錄 |      |           |
| 期刊著者 | 2018 | (44) (45) |
|      | 2017 | (42) (43) |
|      |      |           |

#### ● 學門趨勢、其它指標

「學門趨勢」呈現了該期刊及其所屬學門的歷年影響力之趨勢圖,藉此可得知該刊相較於各 相關學門之整體影響力的表現如何。透過圖中右上方的學門篩選,可查看此期刊在指定學門中之 各年度的整體影響力排序。藉此可評估該刊的重要性。

「其它指標」提供該期刊各年度之多項重要統計指標,以瞭解每年的表現如何。並可點選產 出篇數的數字,直接查看當年度的所收錄的文獻簡目。

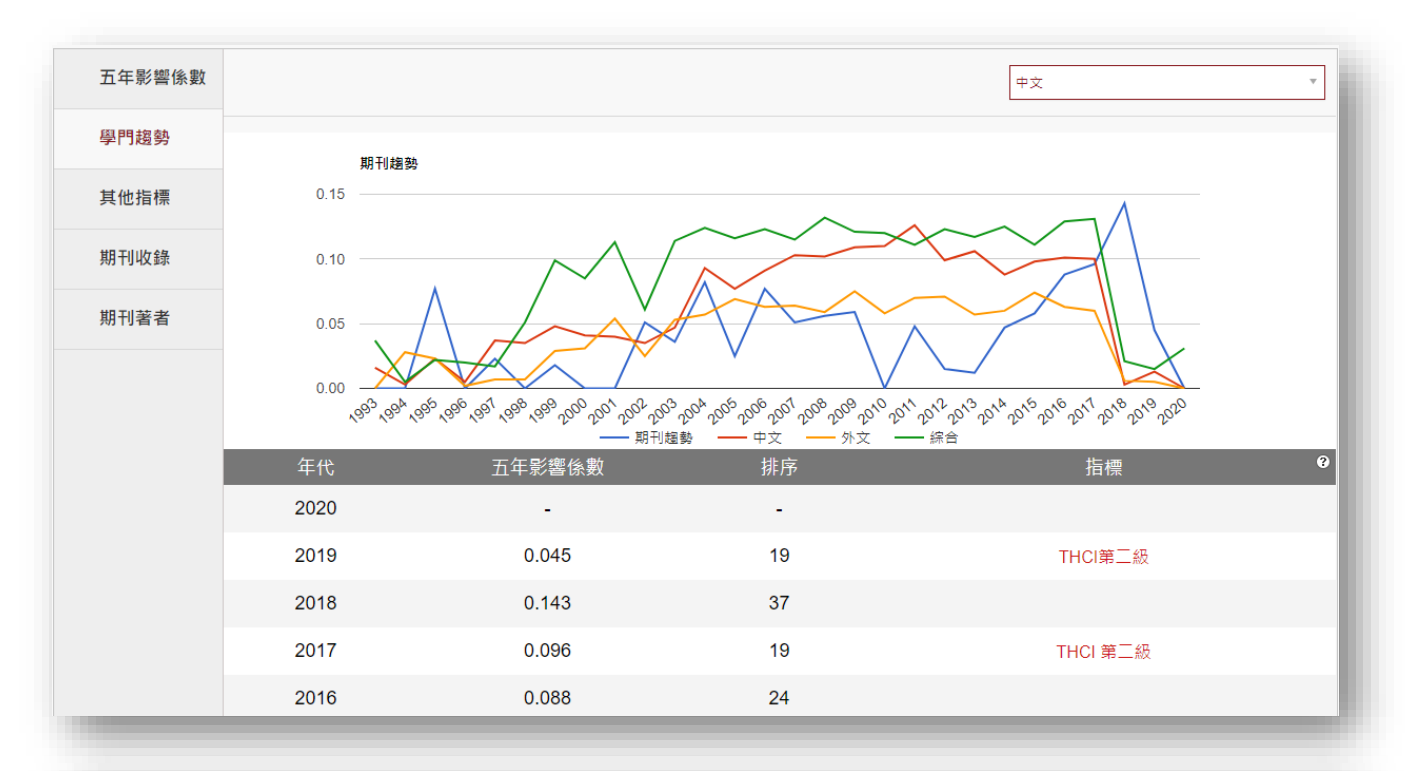

| 五年影響係數     | 年帝           | 奈山侯朝 | 油コ田を動 | 5年影響係 | 2年影響係 | 立明に日素  | 白金리田家   | 5年影響係<br>動(ふ今白金 | <b>9</b><br>指一 |
|------------|--------------|------|-------|-------|-------|--------|---------|-----------------|----------------|
| 學門趨勢       | + <i>l</i> g | 崖山扁数 |       | 數     | 數     | 꼬빠기끠쑤  | □ҵлл≄   | 到用率)            | ]口1示           |
| 其他指標       | 2020         | 0    | 0     | -     | -     | 0.00%  | 0.00%   | -               |                |
| 7 IC IE IK | 2019         | 18   | 0     | 0.045 | 0.040 | 0.00%  | 0.00%   | 0.015           | THCI第二級        |
| 期刊收錄       | 2018         | 15   | 2     | 0.143 | 0.217 | 6.67%  | 100.00% | 0.143           |                |
| 期刊著者       | 2017         | 10   | 2     | 0.096 | 0.185 | 0.00%  | 0.00%   | 0.072           | THCI 第三級       |
|            | 2016         | 13   | 7     | 0.088 | 0.138 | 7.69%  | 28.57%  | 0.066           |                |
|            | 2015         | 14   | 13    | 0.058 | 0.152 | 7.14%  | 25.00%  | 0.058           |                |
|            | 2014         | 15   | 9     | 0.047 | 0.073 | 20.00% | 0.00%   | 0.047           |                |
|            | 2013         | 18   | 9     | 0.012 | 0.023 | 0.00%  | 0.00%   | 0.012           |                |
|            | 2012         | 23   | 6     | 0.015 | -     | 8.70%  | 33.33%  | 0.015           |                |
|            | 2011         | 21   | 4     | 0.048 | 0.042 | 0.00%  | 0.00%   | 0.048           |                |
|            | 每頁 10 筆      |      |       |       |       |        |         | 上一頁 1 2         | 3 下一頁          |

#### ● 期刊著者

ACI 可萃取出各期刊、學門及機構的著者。在此處,可呈現在該期刊中曾發表過的著者,並 依照著者在該期刊中的產出篇數,進行降幂或升幂排列(亦可用被引用次數進行排序)。使用者 並可連結各著者所產出的文章簡目頁,快速掌握感興趣的著者或相關文章。

| 中山人文學報<br>Sun Yat-sen Journ<br>全文連結:Airiti Library                                                                                              | al of Human<br>收錄與指標:T | ities<br>HCI            |                                                             |                                  |                                                                                                    |                                         |
|----------------------------------------------------------------------------------------------------|------------------------|-------------------------|-------------------------------------------------------------|----------------------------------|----------------------------------------------------------------------------------------------------|-----------------------------------------|
| 學門:中文;外文;綜合<br>創刊年:1993   ACI 涵蓋年度:1993-2019<br>ISSN:1024-3631<br>DOI:10.30095/SYJH<br>出版地區:台灣   語言別:繁體中文<br>刊期:半年刊   出版狀況:持續出版<br>出版單位:中山大學文學院 |                        | 93-2019<br>Z            | DOI 解析次數 <sup>⑦</sup><br>1,672<br>被引用次數 <sup>⑦</sup><br>176 | ACI 瀏覽次數<br>61<br>平均被引次數<br>0.45 | ⑦         產出篇數         ⑦           393         ⑦         五年平均影響係數         ⑦           0.086         ⑦         0.086         0 | 每年各期平均篇數 <sup>⑦</sup><br><mark>6</mark> |
| 五年影響係數                                                                                                    | 資料筆數                   | : 共 176 筆               |                                                             |                                  |                                                                                                    |                                         |
| 學門趨勢                                                                                                    | 項次                     | 著者姓名                    | 產出篇數 💲                                                      | 被引用次數 🕏                          | 所屬機構                                                                                                    |                                         |
| 其他指標                                                                                                    | 1                      | 黃錦樹(Ng, Kimchew)        | 10                                                          | 12                               | 暨南國際大學                                                                                                    |                                         |
|                                                                                                    | 2                      | 劉文強(Liu, Wen-Chiang)    | 7                                                           | 9                                | 中山大學                                                                                                    |                                         |
| 期刊收錄                                                                                                    | 3                      | 潘怡帆(YI-FAN PAN)         | 6                                                           | 1                                | 中山大學                                                                                                    |                                         |
| 期刊著者                                                                                                    | 4                      | 沈志中(Shen, Chih-Chung)   | 5                                                           | 2                                | 臺灣大學                                                                                                    |                                         |
|                                                                                                    | 5                      | 孫小玉(Sun, Hsiao-Yujanet) | 5                                                           | 0                                | 中山大學                                                                                                    |                                         |
|                                                                                                    | 6                      | 李美文(Lee, Meiwen)        | 4                                                           | 1                                | 中臺科技大學                                                                                                    |                                         |
|                                                                                                    | 7                      | 劉淑貞(Jhen, Liu,Shu)      | 4                                                           | 1                                | 東海大學                                                                                                    |                                         |
|                                                                                                    | 8                      | 楊明蒼(Yang, Ming-Tsang)   | 4                                                           | 0                                | 臺灣大學                                                                                                    |                                         |
|                                                                                                    | 9                      | 張淑麗(Chang, Shu-Li)      | 4                                                           | 0                                | 成功大學                                                                                                    |                                         |
|                                                                                                    | 10                     | 凌林煌(Ling, Lin huang)    | 3                                                           | 3                                | 中山大學                                                                                                    |                                         |
|                                                                                                    | 毎頁 10 筆                |                         |                                                             |                                  | 上一頁 1 2                                                                                                    | 3 4 5 下一頁                               |

## 學門模組概覽

#### ● 總體指標、學門期刊

「總體指標」呈現了指定學門的多項重要整體及歷年之統計指標值,如:產出篇數、被引用 次數、引用率、期刊總數...等。並可連結至該學門在指定年度的產出文獻簡目,快速瀏覽感興趣 的資料。

「學門期刊」則顯示該學門在各年度的相關期刊產出狀況、被引用次數、五年影響係數及指 標刊註記。

| 管理<br>Management |              |             |                                                                                                    |                         |              |
|------------------|--------------|-------------|----------------------------------------------------------------------------------------------------|-------------------------|--------------|
| 是一門研究人類管理        | 活動規律及其應用的科學。 | 它偏重於使用一些工具和 | 方法解決管理上的問題,讓                                                                                                    | 管理者和他人及透過他人有            | 效率且有效能地完成活動。 |
| 總體指標             | ÷            |             | ón an an the constant of the second second sec |                         | HD TUI (2)   |
| 研究熱點             |              |             |                                                                                                    |                         |              |
| 學門期刊             | 20,079       | 25,611      | 0.38%                                                                                                    | 18.48%                  | 86           |
| 參考文獻分析           |              |             | 1                                                                                                    |                         |              |
|                  | 年度           | 產出篇數        | 被引用次數                                                                                                    | 平均被引用次數                 | 立即引用率 ?      |
|                  | 2019         | 378         | 23                                                                                                    | 0.06                    | 5.82%        |
|                  | 2018         | 959         | 53                                                                                                    | 0.06                    | 1.88%        |
|                  | 2017         | 1085        | 195                                                                                                    | 0.18                    | 2.12%        |
|                  | 2016         | 941         | 334                                                                                                    | 0.35                    | 2.66%        |
|                  | 2015         | 994         | 510                                                                                                    | 0.51                    | 2.11%        |
|                  | 2014         | 1075        | 747                                                                                                    | 0.69                    | 1.58%        |
|                  | 2013         | 1043        | 965                                                                                                    | 0.93                    | 1.92%        |
|                  |              |             |                                                                                                    |                         |              |
| 總體指標             |              |             |                                                                                                    | 選擇年度 2018               | Ŧ            |
| 研究熱點             |              |             |                                                                                                    |                         |              |
| 學門期刊             | 學門產出篇        | 數           | 學門被引用次數                                                                                                    | <ol> <li>平均被</li> </ol> | 3月月次數 ③      |
| <b>众</b> 孝文尉公析   | 959          |             | 53                                                                                                    | 0                       | .06          |
| ୬°5又高∧ Л 1/1     |              |             |                                                                                                    |                         |              |
| ⊕ Top 10         | 「日本日本」の中た。この |             |                                                                                                    | 输入刊名關係                  | 空 检索结果 百首 前  |
|                  | 期刊總數:08<br>  |             | 54                                                                                                    | 午影鄕後勤 △                 | 指插 △         |
|                  | 1 會計評        |             |                                                                                                    | 0.500                   |              |
|                  | 2 東海管        | 理評論         |                                                                                                    | 0.444                   |              |
|                  | 3 真大管:       | 理論叢         |                                                                                                    | 0.438                   |              |
|                  |              | 田翹耜         |                                                                                                    | 0.422                   |              |
|                  | <b>サ 文八官</b> | ÷±∶≠°∓K     |                                                                                                    | 0.422                   |              |

#### ● 研究熱點

藉由分析指定學門中各期刊文章裡的關鍵字·即可瞭解該學門的研究重點項目·並可直接開 啟指定關鍵字的相關文章簡目頁·快速瀏覽感興趣之主題的文章。

使用者可利用右上方的選項,以過濾中文或英文的關鍵字,預設是中英文並列統計。

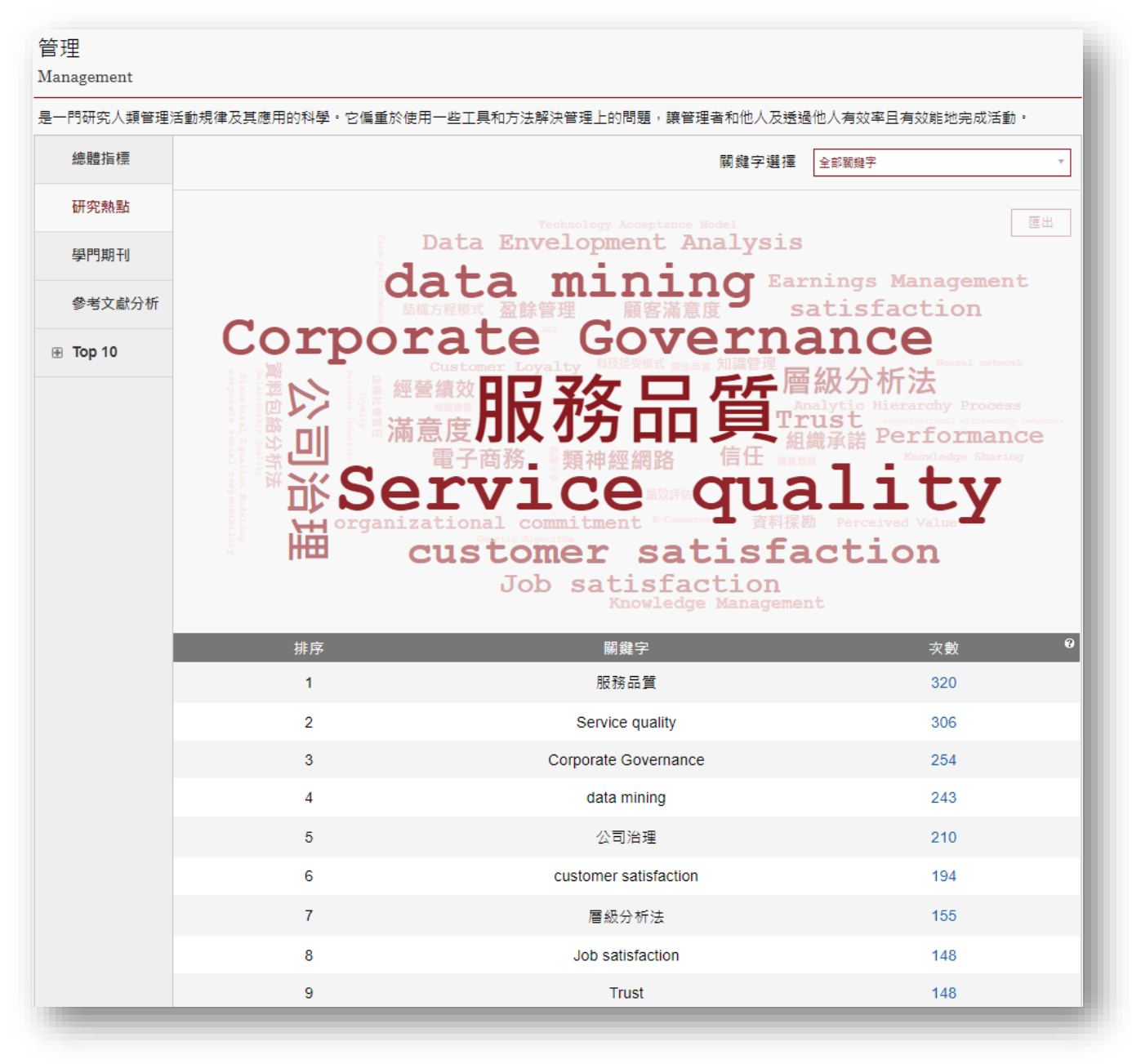

#### 參考文獻分析

顯示指定學門在各年度文章之參考文獻的類型、數量及比例。藉此可得知該學門文 章之引用的偏好,有助於使用者著眼於重要的參考文獻類型。

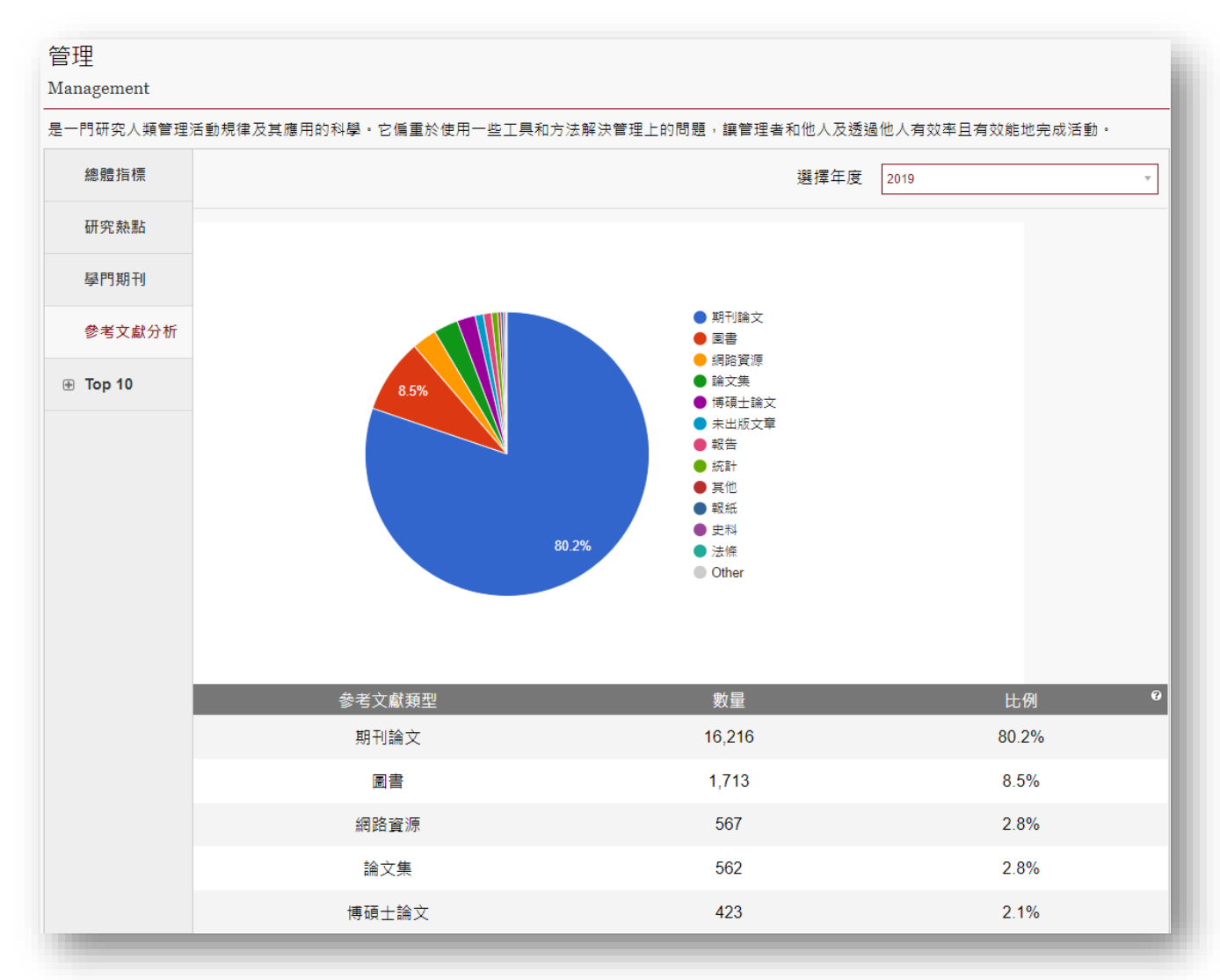

### ● Top 10-高被引著者&文獻

想要快速掌握指定學門中的重要著者和必讀文獻?此處提供了此重要的資訊;ACI 為各學門列出了前10名的高被引文獻的著者和高被引的文獻·並可直接連接至感興趣的 著者或文章詳目頁·幫助使用者快速取得該學門的重要資料。

| R - PI 대준, 시 태 문 : : : : : : : : : : : : : : : : : :                                                                                                    | 管理<br>Managem | nent         |                                 |            |            |               |         |
|----------------------------------------------------------------------------------------------------|---------------|--------------|---------------------------------|------------|------------|---------------|---------|
| Attainal<br>I po 10 a RationalSubal<br>RationalAlegationRaceaSubalAlegationAlegationParisedAlegationSaloAlegationParisedSaloAlegationAlegationParisedSaloAlegationAlegationParisedAlegationSaloAlegationParisedAlegationSaloAlegationParisedAlegationSaloAlegationParisedAlegationSaloAlegationParisedAlegationSaloAlegationSaloAlegationSaloAlegationAlegationSaloSaloAlegationAlegationSaloSaloAlegation                                                                                                    | 是一門研究         | 的人類管理活       | 動規律及其應用的科學。它偏重於使用一些工具           | 具和方法解決管理上的 | 問題,讓管理者和他人 | 及透過他人有效率且有效能地 | 2完成活動。  |
| 新政総括英雄名安田総教必3/用文教所築機構提前名林基名 (Lin, Cheng-Chen)28607屏東報技大學修者文 (Alin, Cheng-Chen)9432幾守大學修者文 (Alin, Cheng, Tal-Kuang(T.K.))9432幾守大學第一方 10第建然 (Liee, Jan-Zan)30249冨山大學第被引換者金成燈 (Chin, Chenlung)25238政治大學高級司文法第案席 (Huang, Chia-Chi)24222交援大學都修敢 (Lin, Hsiou-Wei William)27213東海大學「秋蘇敕 (Lin, Hsiou-Wei William)27197中山大學;高進相技大學;高進傳用4「現安和 (Chen, Anlin)27197中山大學;高進相技大學;高進傳用4「現安和 (Chen, Anlin)27197中山大學;高進相技大學;高進傳用4「如 10 高被引交者10-16 高校引文量新台人,高月感,和益第29第四和第56-16,高橋56-16,高橋『見明教中的共同方法學具: 問題等質約台人,高月感,和益管理學報329『聖明和第二10-16 電視引文量62-16,高信『聖和新国大海湾,首先,和新学、管理學報62『古 Top 10 高校引文量影出大海,音見法,希望音理學報62『聖和新国大海湾,首先,首先,新術新田子62-16,17,36『聖和新田会, 近方法新田会, 近台62『記新田会, 近方案, 近街新田会, 近方法62『記「日本10-16,17,17,17,17,17,17,17,17,17,17,17,17,17,                                                                                                    | 總體            | 指標           | ┃ Top 10 高被引著者                  |            |            |               |         |
| 中門時刊         格型令 (Lin, Cheng-Chen)         28         607         屏葉相技大學           6年32 (Mo, Yueh-Tzu)         9         432         第守大學           6月70 10         第時代 (Loe, Jan-Zan)         6         388         整守大學           70 10         季建然 (Lee, Jan-Zan)         30         249         墓北大學           70 70 10         季建浓 (Lee, Jan-Zan)         30         249         墓北大學           70 70 10         季速浓 (Lee, Jan-Zan)         30         249         질北大學           70 70 10         季速水 (Lee, Jan-Zan)         24         222         交通大學           70 70 70         713         東海大學         1         1           70 70 70         中山大學,高雄祖大大學,高雄祖大大學,高進恵用和         7         137         中山大學,高雄祖大学,高雄市和           70 70 70 70         中山大學,高雄祖大大學,高雄和大大,三         第         1         7         137         中山大學,高雄和大大,三           70 70 70 70         アローム大学,高雄和大大,三         第         第         1         7         137         東海大学         1           70 70 70 70 70 70 70 70 70 70 70 70 70 7                                                                                                    | 研究素           | <u> </u>     | 著者姓名                            | 產出篇數       | 被引用次數      | 所屬機構          |         |
| Béd         Peng, Tai-Kuang(T.K.)         P         432         最先大學 $\phi$ At 2 Abb (Kao, Yueh-Tzu)         6         338         表式大學 $\phi$ Top 10         手速魚 (Lee, Jan-Zan)         30         249         墓北大學 $a$ dzữ (Chin, Chenlung)         25         238         政治大學 $\cdots$ $a$ dzữ (Chin, Chenlung)         24         222         交話大學 $\cdots$ $a$ dzữ (Chin, Chenlung)         27         213         東海大學 $\cdots$ $k$ Kö (Lin, Hslou-Wei William)         27         197         中山大學, 高雄科技, Valle, Tal-Kuang, Chia-Chi)         27         197         中山大學, 高雄科技, Valle, Tal-Kuang, Chia-Chi) $k$ Kö (Lin, Hslou-Wei William)         27         197         中山大學, 高雄科技, Valle, Tal-Kuang, Chia-Chi) $k$ $k$ $k$ $k$ $k$ $k$ $k$ $k$ $k$ $k$ $k$ $k$ $k$ $k$ $k$ $k$ $k$ $k$ $k$ $k$ $k$ $k$ $k$ $k$ $k$ $k$ $k$ $k$ $k$ $k$ $k$ $k$ $k$ $k$ $k$ $k$ $k$ <th>學門期</th> <th>期刊</th> <th>林鉦棽 (Lin, Cheng-Chen)</th> <th>28</th> <th>607</th> <th>屏東科技大學</th> <th></th>                                                                                                    | 學門期           | 期刊           | 林鉦棽 (Lin, Cheng-Chen)           | 28         | 607        | 屏東科技大學        |         |
| Note National Sector National Sector National Sector National Sector National National  | <u> </u>      | 文獻分析         | 彭台光 (Peng, Tai-Kuang(T.K.))     | 9          | 432        | 義守大學          |         |
| □ Top 10季速然 (Lee, Jan-Zan)30249基比大學高級引菜額金成隆 (Chin, Chenlung)25338政治大學高級引菜額養素席 (Huang, Chi-Chi)24222交通大學橋塚窓 (Lin, Hsiou-Wei William)27213東海大學一次東坡 (Chen, Anlin)27197中山大學,高雄科技大學,高進爾用和101010中山大學,高雄科技大學,高進爾用和一第7197中山大學,高雄科技大學,高世爾和伊爾那利第2第8第10, 10 高被引文館伊爾朋利第8第6第6伊爾朋利第8第6第6夏中間和第8第6第61010 (Gazamarchage)第6第7第10第2第6夏日 (Gazamarchage)第6第6第7第710第71011第10第10第8101012第6第7第10第7第10第8第1013第10第8第1014第1015第1016第1017第1117第1118第1219第1210第1110第1110第1111第1112第1113第1214第1214第1315第1315第1316第1317第1318第1319第1319101                                                                                                    | ¥~57          | 又 禍 ( )」 1/1 | 高月慈 (Kao, Yueh-Tzu)             | 6          | 338        | 義守大學          |         |
| 萬被引號者<br>高級引文값金成隆 (Chin, Chenlung)25238政治大學高級引文값美家芹 (Huang, Chia-Chi)24222交通大學林榕蒙 (Lin, Hsiou-Wei William)27213東海大學陳安琳 (Chen, Anlin)27197中山大學,高雄相扶大學,高雄相扶大學,高雄用我伊爾特1 rop 10 高級引文獻27197中山大學,高雄相扶大學,高雄用我伊爾斯利1 rop 10 高級引文獻542五級刊名秋日大學,高雄和扶大學,高雄和扶大學,高雄和扶大學,高雄和扶大學,高雄和扶大學,高雄和扶大學,高雄和扶大學,高雄和扶大學,高雄、國大學,高校,高月德,林延子管理學報우門期利第26542第里留祭,中的共同方法慶異 : 問題奉貸<br>影響,加試和補款彭台光,高月德,林延子管理學報329伊爾打第國企業研究發展與經營績效關聯之實論<br>影響,加試和補款訪金光,高月德,林延子會理學報329우 Top 10豪儒次管理研究 : 分析層次的概念、理論<br>れ方法新星等,ప台光會理學報62富城引室編予成主101會士評論42富城引室編101101會士評論62富城引室編101101自計評論42「蘇島」101101自計評論63「「大智聖報代」101101101「太田大学,古婚的特性物定101101101「太田大学,古婚的特性物定101101101「太田大学,古婚時代物定,其醫時代、101101101「太田大学,古婚的特性物定101101101「太田大学,古婚時代物定,其醫時代、101101101「太田大学,古婚時代報定,首條明代、101101101「太田大学,古婚時代報定,101101101「太田大学,古婚時代報定,101101101「太田大学,古婚時代報定, 101101101101「太田大学,古婚時代報定, 101101101101「太田大学,古婚時代報行, 101 <th>Top 1</th> <th>10</th> <th>李建然 (Lee, Jan-Zan)</th> <th>30</th> <th>249</th> <th>臺北大學</th> <th></th>                                                                                                    | Top 1         | 10           | 李建然 (Lee, Jan-Zan)              | 30         | 249        | 臺北大學          |         |
| $\bar{a}$ karg (Huang, Chia-Chi)24222 $\bar{\chi}$ Kup $\bar{k}$ kög (Lin, Hsiou-Wei William)27213 $\bar{\mu}$ max Lage $\bar{\mu}$ kög (Lin, Hsiou-Wei William)27197 $\bar{\mu}$ Lup $\bar{\lambda}_{r}$ is the max Lage $\bar{\mu}$ cys Hr (Chen, Anlin)27197 $\bar{\mu}$ Lup $\bar{\lambda}_{r}$ is the max Lage $\bar{\mu}$ cys Hr (Chen, Anlin)27197 $\bar{\mu}$ Lup $\bar{\lambda}_{r}$ is the max Lage $\bar{\mu}$ cys Hr (Chen, Anlin)27197 $\bar{\mu}$ Lup $\bar{\lambda}_{r}$ is the max Lage $\bar{\mu}$ cys Hr (Chen, Anlin)27197 $\bar{\mu}$ Lup $\bar{\lambda}_{r}$ is the max Lage $\bar{\mu}$ cys Hr (Chen, Anlin)27197 $\bar{\mu}$ Lup $\bar{\lambda}_{r}$ is the max Lage $\bar{\mu}$ cys Hr (Chen, Anlin)27197 $\bar{\mu}$ Lup $\bar{\lambda}_{r}$ is the max Lage $\bar{\mu}$ cys Hr (Chen, Anlin)27197 $\bar{\mu}$ Lup $\bar{\lambda}_{r}$ is the max Lage $\bar{\mu}$ cys Hr (Chen, Anlin)27197 $\bar{\mu}$ Lup $\bar{\lambda}_{r}$ is the max Lage $\bar{\mu}$ cys Hr (Chen, Anlin)27197 $\bar{\mu}$ Lup $\bar{\lambda}_{r}$ is the max Lage $\bar{\mu}$ cys Hr (Chen, Anlin) $\bar{\mu}$ Cys Hr (Chen, Anlin) $\bar{\mu}$ Cys Hr (Chen, Anlin) $\bar{\mu}$ cys Hr (Chen, Anlin) $\bar{\mu}$ Cys Hr (Chen, Anlin) $\bar{\mu}$ Cys Hr (Chen, Anlin) $\bar{\mu}$ cys Hr (Chen, Anlin) $\bar{\mu}$ Cys Hr (Chen, Anlin) $\bar{\mu}$ Cys Hr (Chen, Anlin) $\bar{\mu}$ cys Hr (Chen, Anlin) $\bar{\mu}$ Cys Hr (Chen, Anlin) $\bar{\mu}$ Cys Hr (Chen, Anlin) $\bar{\mu}$ cys Hr (Chen, Anlin) $\bar{\mu}$ Cys Hr (Chen, Anlin) $\bar{\mu}$ Cys Hr (Chen, Anlin) $\bar{\mu}$ cys Hr (Chen, Anlin) $\bar{\mu}$ Cys Hr (Chen, Anlin) $\bar{\mu}$ Cys Hr (Chen, Anlin) <th>高被</th> <th>团著者</th> <th>金成隆 (Chin, Chenlung)</th> <th>25</th> <th>238</th> <th>政治大學</th> <th></th>                                                                                                    | 高被            | 团著者          | 金成隆 (Chin, Chenlung)            | 25         | 238        | 政治大學          |         |
| Méšk (Lin, Hsiou-Wei William)         27         213         東海大學           陳安琳 (Chen, Anlin)         27         197         中山大學,高雄科技大學,高雄應用科           總贈指標         I Top 10 高被引文獻         27         197         中山大學,高雄科技大學,高雄應用科           總贈指標         I Top 10 高被引文獻         27         197         中山大學,高雄科技大學,高雄應用科           御館指標         I Top 10 高被引文獻         第         出版刊名         被引用次数           研究熱點         題名         著者         出版刊名         被引用次数           伊門期刊         夏名         著者         出版刊名         被引用次数           學門期刊         影響、測試和補救         診台光,高月慈;林鉦多         管理學報         329           ● Top 10           約         62           ● Top 10             62           ● Top 10              62           ● Top 10                   「 m發支出資本化之會計基確限票 1, 均断電次的概念, 理論                                                                                                    | 高被            | 刻文獻          | 黃家齊 (Huang, Chia-Chi)           | 24         | 222        | 交通大學          |         |
| 陳安琳 (Chen, Anlin)27197中山大學;高雄科技大學;高雄應用科總體指標<br>創 Top 10 高級引文獻1 Top 10 高級引文獻1 Top 10 高級引文獻第100100研究熱點第 Top 10 高級引文獻著100 (200)2020伊朗利第第第第10020學問期利第第第第第3296第第第第第3296100第第99626100第88896100100100100100高級引著者100100100100100高級引著者100100100100100高級引著者100100100100100高級引著者100100100100100高級引著者100100100100100高級引著者100100100100100高級引著者100100100100100100100100100100100100100100100100100100100100100100100100100100100100100100100100100100100100100100100100100100100100100100100100100100100100100100 </th <th></th> <th></th> <th>林修葳 (Lin, Hsiou-Wei William)</th> <th>27</th> <th>213</th> <th>東海大學</th> <th></th>                                                                                                    |               |              | 林修葳 (Lin, Hsiou-Wei William)    | 27         | 213        | 東海大學          |         |
| ARE THE STREE STRE |               |              | 陳安琳 (Chen, Anlin)               | 27         | 197        | 中山大學;高雄科技大    | 學;高雄應用科 |
| 總體指標I top 10 高被引文獻XEDXEDXEDXEDXEDXED研究執點一方2一方2一方2小方法小方2ふ2ふ2伊門期刊「素型研究中的共同方法變異: 問題本質、<br>影響、測試和補放命治光高月慈,林鉦容管理學報ふ2ふ26 * * * * * * * * * * * * * * * * * * *                                                                                                    |               |              |                                 |            |            |               |         |
| $HTCRMSLinitBCATAWEHAWEHAWEHAPPHHHE^{TERHTCP-00,LEID7,LEBR,IPERABLE,IPERABLE,IPER$                                                                              | 總體打           | 指標           | ┃ Top 10 高被引文獻                  |            |            |               |         |
| 學門期刊管理研究中的共同方法變異:問題本質、<br>影響、測試和補放彭台光;高月慈;林鉦萼管理學報329參考文獻分析我國企業研究發展與經營績效關聯之實證<br>歐式究歐進士中山管理評論62● Top 10<br>矛盾次管理研究:分析層次的概念、理論<br>和方法<br>和石法<br>和亞<br>和方法<br>會理學報62高被引著者<br>和發支出資本化之會計基礎股票評價<br>上之測量恆等性檢定劉正田會計評論42高被引文<br>型丁運動觀光客行為傾向模式在男女群體<br>上之測量恆等性檢定<br>陳思好;徐茂洲;李福恩<br>尔代育理學刊39<br>公司治理結構與資訊揭露之關聯性研究陳瑞斌;許崇源<br>汉新原;梁定澎;張嘉銘交大管理學報39                                                                                                    | 研究熱           | 熱點           | 題名                              | 著者         |            | 出版刊名          | 被引用次數   |
| 参考文獻分析祝國企業研究發展與經營績效關聯之實證<br>即次歐進士中山管理評論62□ Top 10<br>A 局空次管理研究:分析層次的概念、理論<br>れ方法<br>孙和方法音理學報62「高校引著者<br>研發支出資本化之會計基礎股票評價到正田會計評論42「高校引文獻<br>上之測量恆等性檢定<br>股市分洗<br>原思分;徐茂洲;李福恩<br>小閒產業管理學刊39【<br>公司治理結構與資訊揭露之關聯性研究陳瑞斌;許崇源<br>派新原;梁定澎;張嘉銘交大管理學報39                                                                                                    | 學門期           | 期刊           | 管理研究中的共同方法變異:問題本質、<br>影響、測試和補救  | 彭台光;高月慈;林釒 | <b>正</b> 棽 | 管理學報          | 329     |
| □ Top 10         多層次管理研究:分析層次的概念、理論<br>和方法         和鈕琴,彰台光         管理學報         62           高被引著者         研發支出資本化之會計基礎股票評價         創正田         會計評論         42           高被引文統         墾丁運動観光客行為傾向模式在男女群體<br>上之測量恆等性檢定         陳思妤;徐茂洲;李福恩         休閒產業管理學刊         39           人口治理結構與資訊揭露之關聯性研究         陳瑞斌;許崇源         交大管理學報         39           科技接受模式之彙總研究         洪新原;梁定澎;張嘉銘         資訊管理學報         39                                                                                                    | 參考了           | 文獻分析         | 我國企業研究發展與經營績效關聯之實證<br>研究        | 歐進士        |            | 中山管理評論        | 62      |
| 高被引著者         研發支出資本化之會計基礎股票評價         劉正田         會計評論         42           高被引文獻         墾丁運動観光客行為傾向模式在男女群體<br>上之測量恆等性檢定         陳思妤;徐茂洲;李福恩         休閒產業管理學刊         39           人司治理結構與資訊揭露之關聯性研究         陳瑞斌;許崇源         交大管理學報         39           科技接受模式之彙總研究         洪新原;梁定澎;張嘉銘         資訊管理學報         39                                                                                                    | ⊟ Top 1       | 10           | 多層次管理研究:分析層次的概念、理論<br>和方法       | 林鉦棽;彭台光    |            | 管理學報          | 62      |
| 高被引文獻         墾丁運動観光客行為傾向模式在男女群體<br>上之測量恆等性檢定         限思好;徐茂洲;李福恩         休閒產業管理學刊         39           公司治理結構與資訊揭露之關聯性研究         陳瑞斌;許崇源         交大管理學報         39           科技接受模式之彙總研究         洪新原;梁定澎;張嘉銘         資訊管理學報         39                                                                                                    | 高被            | 的著者          | 研發支出資本化之會計基礎股票評價                | 劉正田        |            | 會計評論          | 42      |
| 公司治理結構與資訊揭露之關聯性研究     陳瑞斌;許崇源     交大管理學報     39       科技接受模式之彙總研究     洪新原;梁定澎;張嘉銘     資訊管理學報     39                                                                                                    | 高被            | 闭文獻          | 墾丁運動觀光客行為傾向模式在男女群體<br>上之測量恆等性檢定 | 陳思妤;徐茂洲;李祥 | 周恩         | 休閒產業管理學刊      | 39      |
| 科技接受模式之彙總研究 洪新原;梁定澎;張嘉銘 資訊管理學報 39                                                                                                    |               |              | 公司治理結構與資訊揭露之關聯性研究               | 陳瑞斌;許崇源    |            | 交大管理學報        | 39      |
|                                                                                                    |               |              | 科技接受模式之彙總研究                     | 洪新原;梁定澎;張顕 | <b>嘉銘</b>  | 資訊管理學報        | 39      |

## 機構模組概覽

#### ● 總體指標、期刊產出

「總體指標」呈現了指定機構的多項重要整體及歷年之統計指標值,如:產出篇數、被引用 次數、ACI所收錄的權威著者、H-index...等。並可連結至該機構在指定年度的產出文獻簡目,快 速瀏覽感興趣的資料。

「期刊產出」則顯示了該機構所出版且被 ACI 收錄的期刊,量化機構學術出版傳播力。

| ational Academy fo<br>11年3月30日,整併國立編訂                                       | r Educational Research<br>奉館、國立教育資料館,成立國家教育研究閉 | nu o  |       |      |                                             |                      |   |
|-----------------------------------------------------------------------------|------------------------------------------------|-------|-------|------|---------------------------------------------|----------------------|---|
| 型 : 研究機構   ISNI<br>區 : 台灣   城市 : 新<br>址 : https://www.naer.<br>開網址 : 台灣教育研究 | :0000 0004 0639 3749<br>北市<br>edu.tw<br>3資源網   |       |       | AC   | Ⅰ瀏覽 <sub>次數</sub> <sup>⑦</sup><br><b>78</b> | ACI 收錄數量<br><b>7</b> | ? |
| 總體指標                                                                        |                                                |       |       |      |                                             |                      |   |
| 學門分析                                                                        | 產出篇數                                           | 被引用次數 | 0     | 權威著者 | ?                                           | H-index              | ? |
| 合作分析                                                                        | 472                                            | 754   |       | 113  |                                             | 10                   |   |
| 期刊產出                                                                        |                                                |       |       |      |                                             |                      |   |
| 英北王寺                                                                        | 年度                                             | 產出篇數  | 被引用次數 | 權威著者 | 皆                                           | H-index              |   |
| 者者貝獻                                                                        | 2019                                           | 15    | 0     | 14   |                                             |                      |   |
| TOP 10                                                                      | 2018                                           | 38    | 8     | 31   |                                             | 1                    |   |
|                                                                             | 2017                                           | 60    | 26    | 41   |                                             | 3                    |   |

| 總體指標   | ↓ 機構ACI出版列表 |           |        |        |
|--------|-------------|-----------|--------|--------|
| 學門分析   | 項次          | 出版刊名 😂    | 所屬學門 ♦ | 收錄指標 ᢒ |
| 合作分析   | 1           | 編譯論叢      | 語言     | THCI   |
|        | 2           | 教科書研究     | 教育     | TSSCI  |
| 期刊產出   | 3           | 教育資料與研究   | 教育     |        |
| 著者貢獻   | 4           | 教育資料集刊    | 教育     |        |
| TOP 10 | 5           | 教育脈動      | 教育     |        |
|        | 6           | 教育研究與發展期刊 | 教育     | TSSCI  |
|        |             |           |        |        |

### 學門分析、合作分析

「學門分析」顯示了該機構所出版且被 ACI 所收錄的期刊之所屬學門·及各學門中 之文章篇數、被引用次數和著者數。藉此可瞭解該機構的重點發展學門及影響力。

「合作分析」利用文獻的合作網絡關係,呈現出曾合作過的機構之產出篇數及被引 用次數;藉此可探詢潛在合作之機會,並量化團隊。

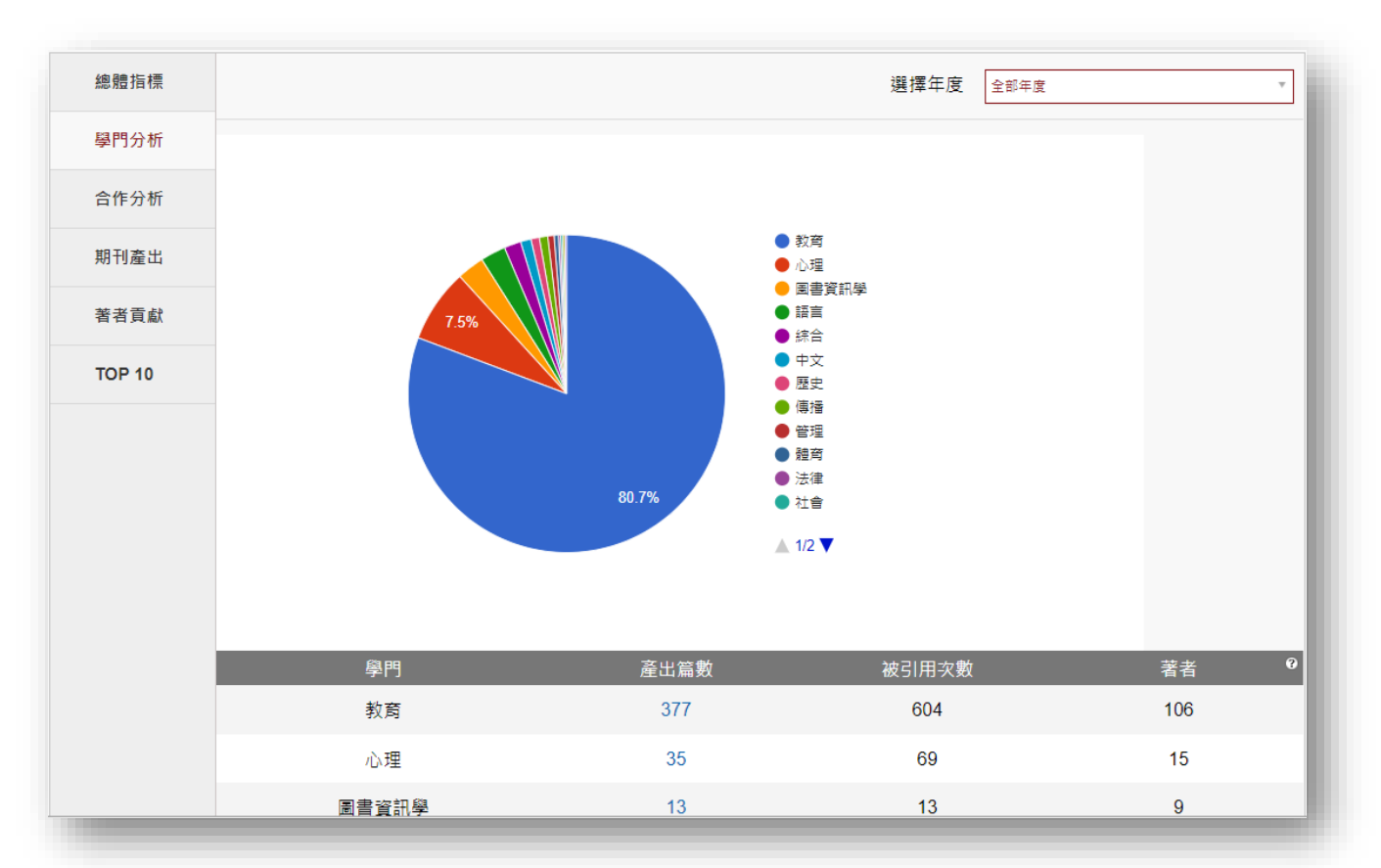

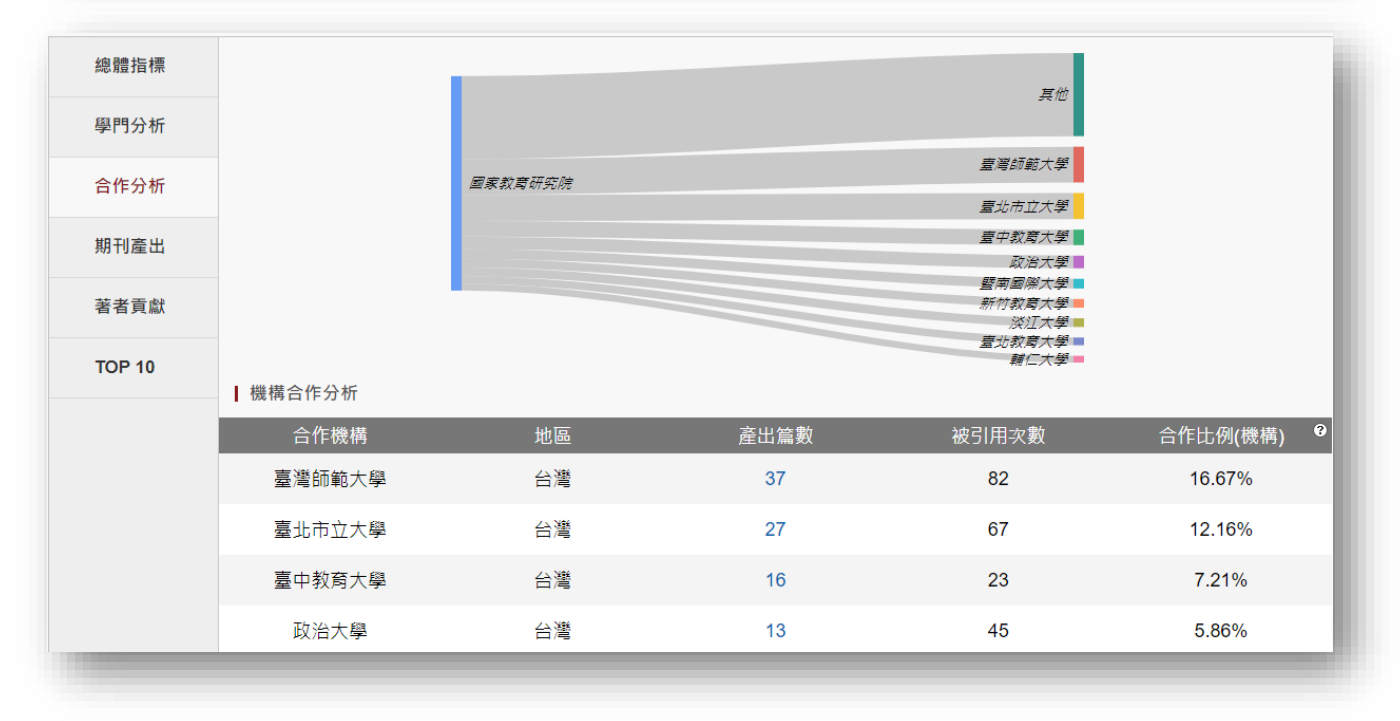

#### ● 著者貢獻、Top 10 高被引文獻

「著者貢獻」彙整了該機構中有被 ACI 收錄的著者,並列出各著者在該機構中的產 出篇數、被引用次數及 H-index;使用者可任意點選其中一個欄位進行升幂或降幂排序 (預設以產出篇數降幂排序)。使用者亦可點選著者姓名,以查看該著者的詳目資料;或 是點選指定著者的產出篇數,以查出該著者所發表之文獻簡目。ACI 專業團隊會持續透過 權威控制的梳理,提供正確而完整的著者資料。

「Top 10」中直覺地列出此機構中前十大高被引文獻,並可藉由點選文獻題名而進 入指定文獻的詳目頁,讓使用者快速掌握該機構的重要文獻內容。

| 總體指標       | Ⅰ 此機構中有進行權威控制的著者:共 113 人 ⑦ |                              |          |          |             |
|------------|----------------------------|------------------------------|----------|----------|-------------|
| 學門分析       | 項次                         | 著者姓名                         | 機構產出篇數 💲 | 被引用次數 \$ | H-index 🏾 🍦 |
| 合作公坛       | 1                          | 曾大千 (Tseng, Joseph,Ta-Chien) | 21       | 23       | 3           |
| 口TF 75 101 | 2                          | 蔡明學 (Tsai, Ming-Hsueh)       | 21       | 29       | 3           |
| 期刊產出       | 3                          | 謝名娟 (Xie,Mingjuan)           | 19       | 16       | 2           |
| 著者貢獻       | 4                          | 林信志 (Lin, Hsinchih)          | 17       | 15       | 2           |
| TOP 10     | 5                          | 曾建銘 (Tseng, Chien-Ming)      | 16       | 31       | 3           |
|            | 6                          | 謝進昌 (Hsieh, Jin-Chang)       | 14       | 57       | 4           |
|            | 7                          | 洪詠善 (Hong,Yongshan)          | 14       | 12       | 2           |
|            | 8                          | 林景隆 (Lin, Ching-Lung)        | 14       | 19       | 3           |

| 總體指標   | I Top 10 高被引文獻                                      |                                         |         |             |       |
|--------|-----------------------------------------------------|-----------------------------------------|---------|-------------|-------|
| 學門分析   | 題名                                                  | 著者                                      | 出版刊名    | 學門 ▼        | 被引用次數 |
| 合作分析   | 我國新移民子女學習成就現況之研究                                    | 王世英;溫明麗;謝雅惠;黃乃受;黃嘉<br>莉;陳玉娟;陳烘玉;曾尹彥;廖翊君 | 教育資料與研究 | 教育          | 37    |
| 期刊產出   | 臺灣九年一貫課程轉化之議題與因應                                    | 張芬芬;陳麗華;楊國揚                             | 教科書研究   | 教育          | 27    |
| 著者貢獻   | 教科書開放政策的演變與未來發展趨勢                                   | 藍順德                                     | 國立編譯館館刊 | 教育          | 24    |
| TOP 10 | 核心素養與十二年國民基本教育課程綱要:<br>導讀《國民核心素養:十二年國教課程改革<br>的DNA》 | 范信賢                                     | 教育脈動    | 教育          | 24    |
|        | 教師主觀幸福感模式建構與驗證之研究                                   | 余民寧;謝進昌;林士郁;陳柏霖;曾筱婕                     | 測驗學刊    | 心理 ; 教<br>育 | 21    |
|        | 二十年來國內博碩士論文教科書研究之分析                                 | 藍順德                                     | 國立編譯館館刊 | 教育          | 17    |
|        | 教科書審定制度運作之問題檢討與改進建議                                 | 藍順德                                     | 課程與教學   | 教育          | 14    |

## 著者模組概覽

ACI 的「著者模組」串聯了文獻、期刊、學門、機構、著者等不同面向的資料,讓使用 者能以多種角度來探索資料,滿足不同的需求,快速找到客觀且高品質的綜整資訊,見樹又 見林。

ACI 收錄了逾四萬名的台港澳之人文及社會科學領域的著者,並持續增加中。各著者資料皆有權威控制(Authority Control),以確保資料的正確性與完整性。雖每筆資料都有系統和校對人員費時整理,但疏漏或誤判仍在所難免。若使用者有發現任何資料問題,懇請不吝通知 ACI 團隊,我們當竭力修正,以維護資料品質。

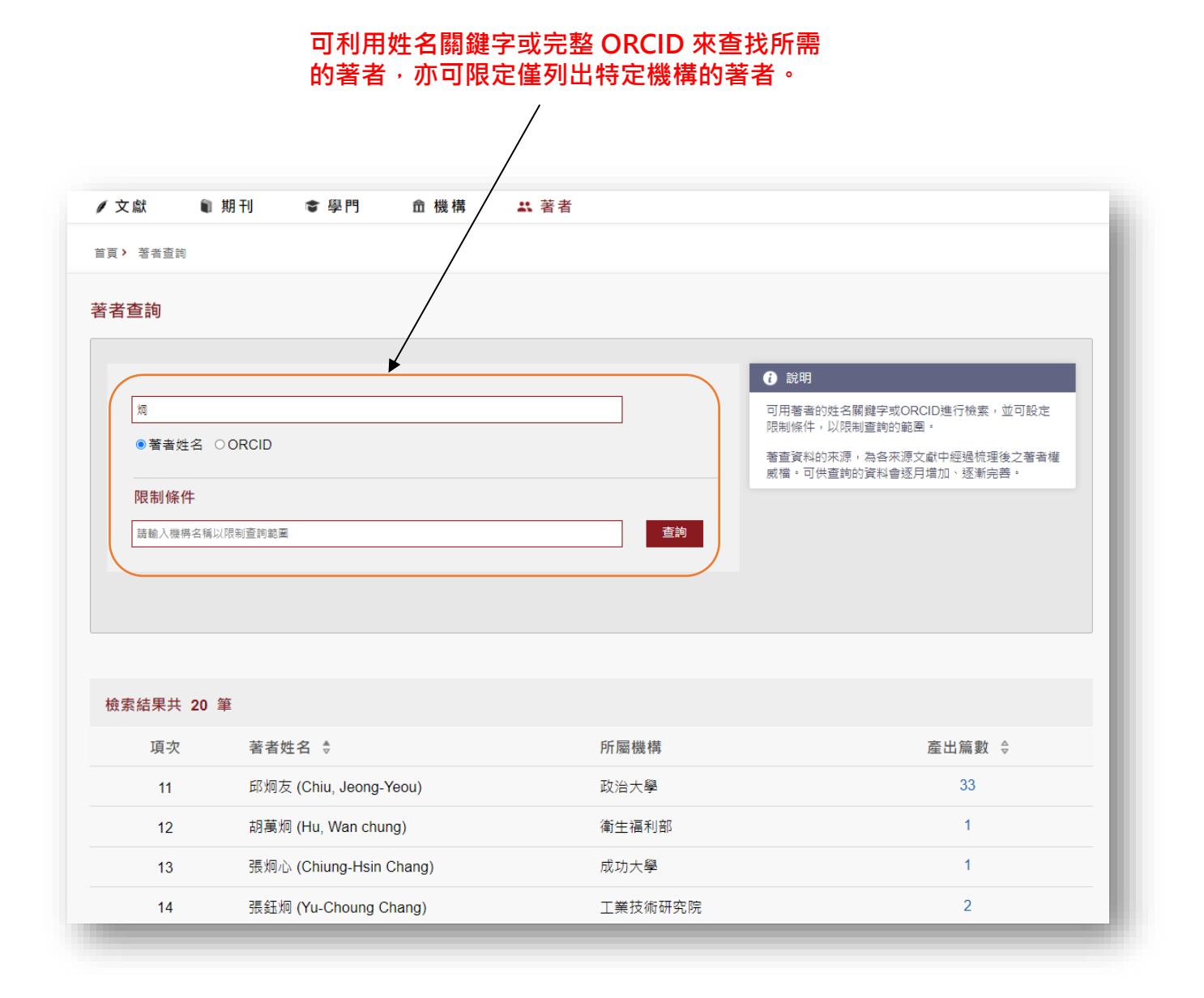

#### ● 總體指標

「總體指標」呈現了指定著者的姓名、機構、經歷和專長等個人基本資料,及其在 歷年度的文章產出篇數、被引用次數和 H-index 等學術表現。一方面可讓感興趣的使用 者能識別該著者,二方面亦可讓使用者或著者本人能快速瞭解該著者的學術影響力及趨 勢變化。

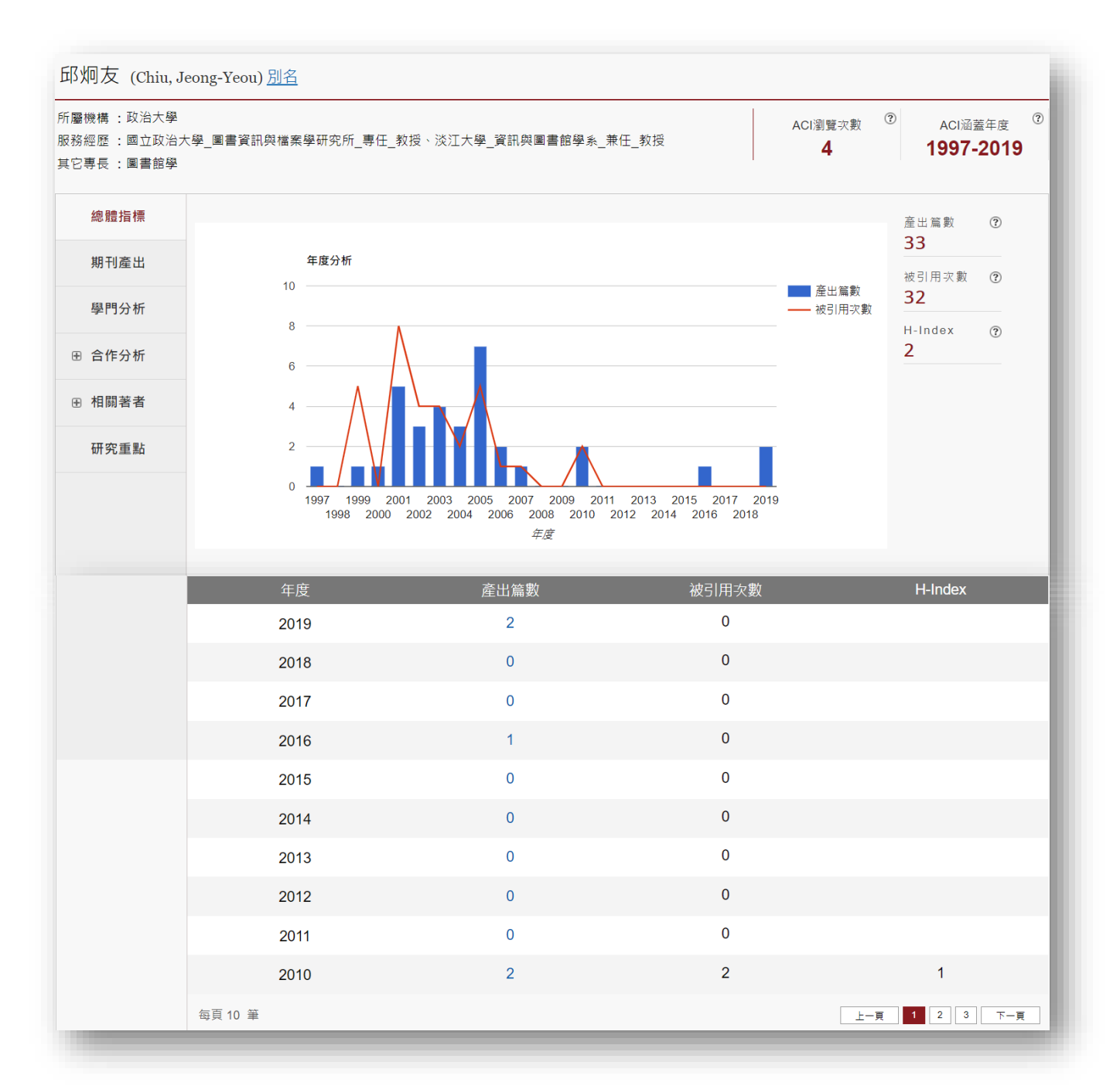

#### 期刊產出、學門分析

在「期刊產出」及「學門分析」的功能中,呈現出該著者所發表的文章所分佈之期 刊和學門,並各別統計產出篇數和被引用次數等重要指標值,讓使用者可用不同的角度來 瞭解該著者的學術表現。

| 總體指標   | 出版刊名      | 所屬學門     | 收錄指標         | 產出篇數 | 被引用次數 |
|--------|-----------|----------|--------------|------|-------|
| 期刊產出   | 教育資料與圖書館學 | 教育;圖書資訊學 | TSSCI;Scopus | 8    | 7     |
| 學門分析   | 圖資與檔案學刊   | 傳播;圖書資訊學 |              | 6    | 7     |
|        | 圖書資訊學研究   | 圖書資訊學    | TSSCI        | 6    | 3     |
| ● 合作分析 | 資訊傳播與圖書館學 | 圖書資訊學    |              | 3    | 6     |
| 册 相關著者 | 圖書館學與資訊科學 | 圖書資訊學    |              | 3    | 4     |
| 研究重點   | 國家圖書館館刊   | 中文;圖書資訊學 |              | 3    | 2     |
|        | 中國圖書館學會會報 | 圖書資訊學    |              | 1    | 2     |
|        | 臺北市立圖書館館訊 | 圖書資訊學    |              | 1    | 0     |
|        | 檔案半年刊     | 圖書資訊學    |              | 1    | 1     |
|        | 公共圖書館研究   | 圖書資訊學    |              | 1    | 0     |

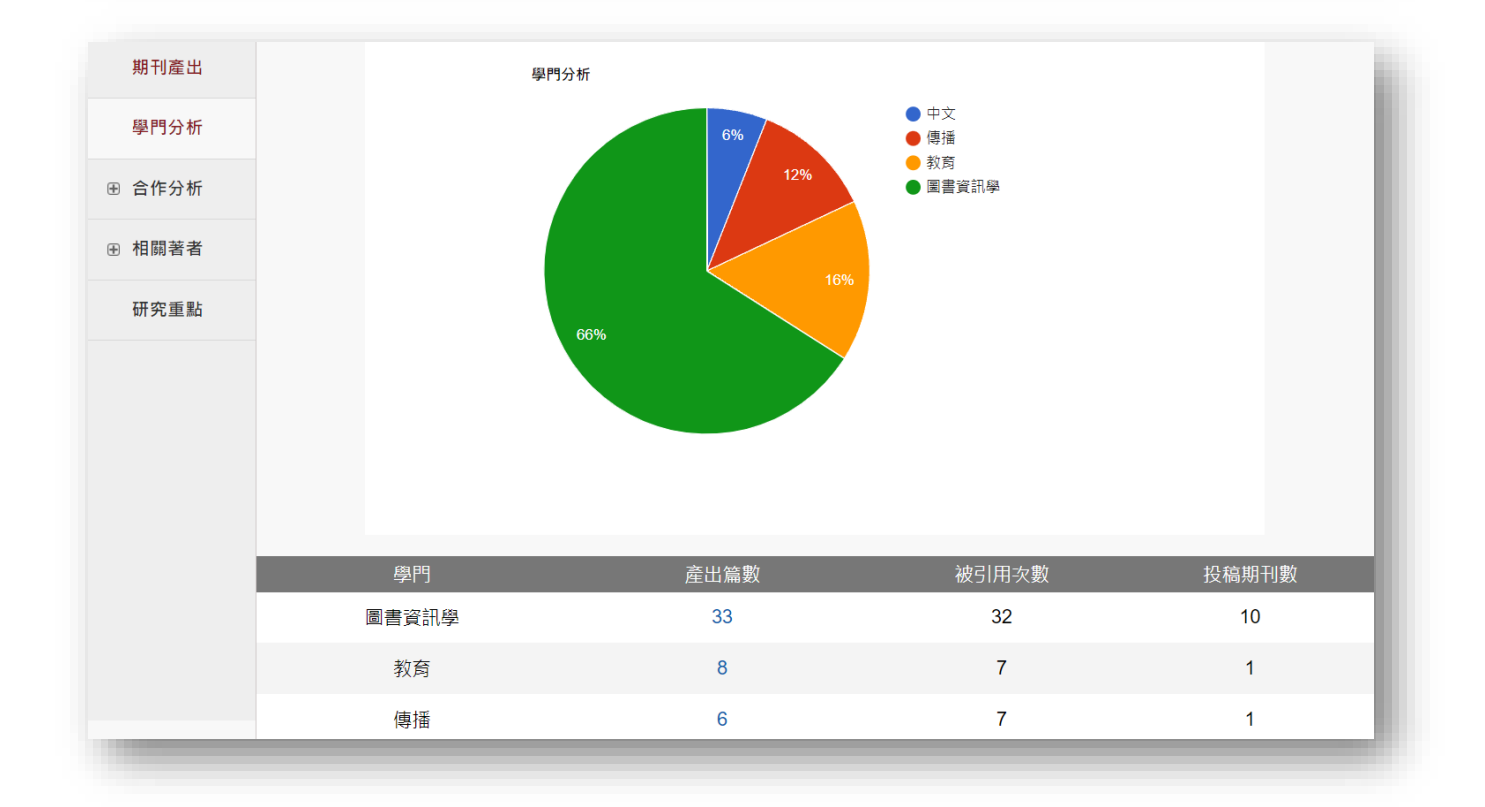

#### ● 合作分析

一位學者在進行學術文章發表的過程中,常會有跟其它著者或機構共同合作產出的 機會或需要,一方面彼此能各取所長,二方面希望能激盪出新的火花,三方面也代表所合 作的對象有一定的相關性。

因此 · 「合作分析」功能彙整了指定著者曾合作過的著者或機構 · 讓使用者可快速 得知著者的合作情況 · 以便進一步探詢其它相關聯的著者或機構 ·

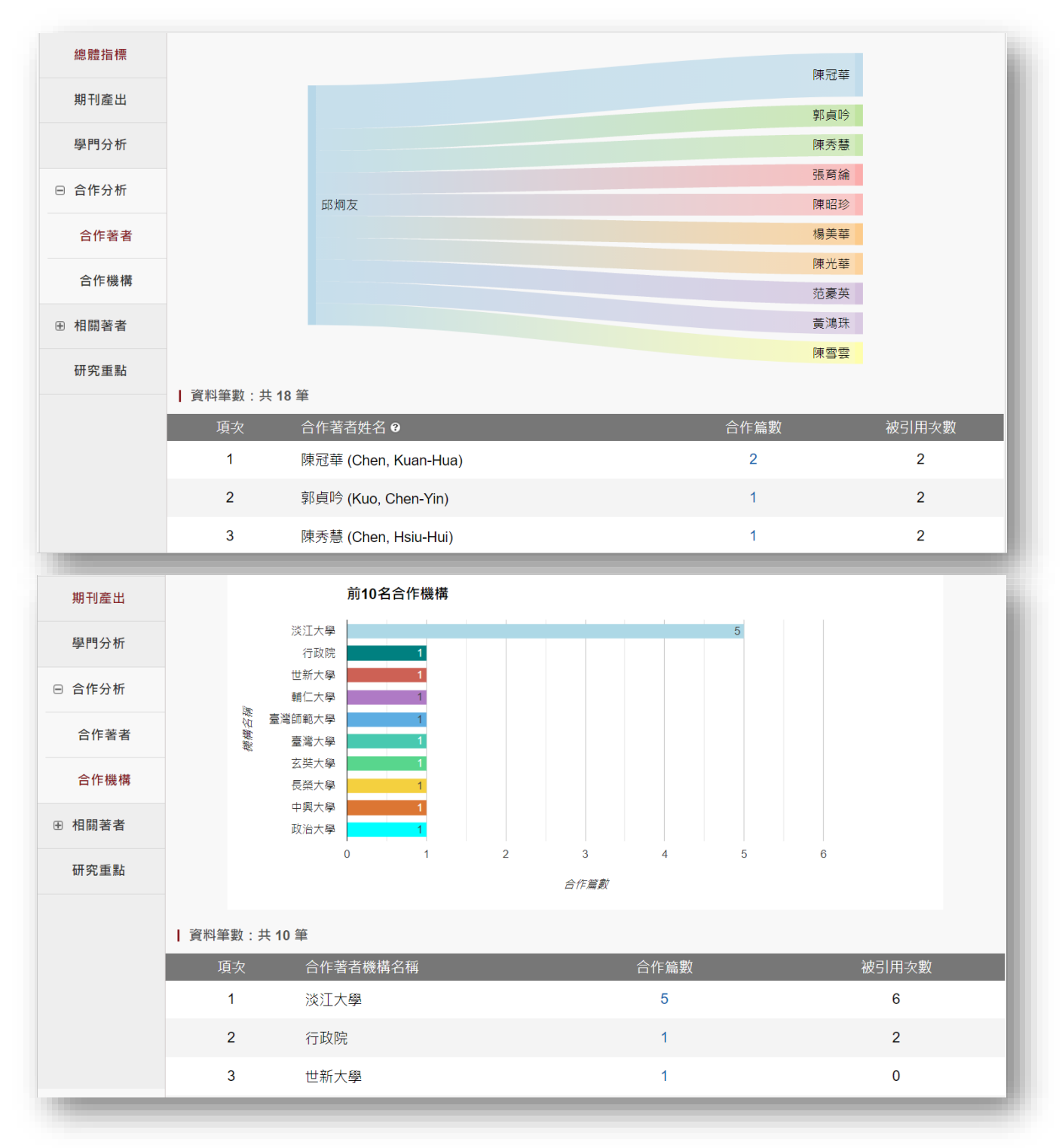

#### ● 相關著者

藉由串聯起各文獻間的引用關係網絡,可找出著者間的引用關係;其中可區分為著者間的「引用關係」及「被引用關係」。

「引用關係」列出了指定著者所發表的文章中之引文的著者;而「被引用關係」則 列出指定著者的文章曾被哪些著者引用過。若配合引用次數或被引用次數來看,則代表了 兩位著者間的相關性強度。當使用者想要從一位著者開始,擴展檢索光譜至其相關的著者 或文獻時,此處所呈現的資料是很值得參考的。

| 總體指標          | ┃ 此著者曾引用過下列著者的文獻:共 12 位 |                        |         |             |  |
|---------------|-------------------------|------------------------|---------|-------------|--|
| 期刊產出          | 項次                      | 著者姓名 ❷ 👙               | 所屬機構    | 引用次數 🕽      |  |
| 图明八 #5        | 1                       | 羅思嘉 (Lo, Szu-Chia)     | 中興大學    | 1           |  |
| 1941 J /J 101 | 2                       | 蔡明月 (Tsay, Ming-Yueh)  | 政治大學    | 1           |  |
| ⊞ 合作分析        | 3                       | 黃心怡 (Huang, Hsin-Yi)   | 臺北榮民總醫院 | 1           |  |
| ⊖ 相關著者        | 4                       | 曾淑聲 (Tseng, Shu-Hsien) | 國家圖書館   | 1           |  |
| 引用關係          | 5                       | 陳新民 (Chen, Hsin-Min)   | 臺灣師範大學  | 1           |  |
| 被引用關係         | 6                       | 陳昭珍 (Chen, Chao-Chen)  | 臺灣師範大學  | 1           |  |
| 田の美計          | 7                       | 陳冠華 (Chen, Kuan-Hua)   | 中國社會科學院 | 1           |  |
| 研究里和          | 8                       | 陳怡蒨 (Chen,Yiqian)      | 臺灣大學    | 1           |  |
|               | 9                       | 陳秀慧 (Chen, Hsiu-Hui)   | 高雄師範大學  | 1           |  |
|               | 10                      | 郭貞吟 (Kuo, Chen-Yin)    | 東方設計大學  | 1           |  |
|               | 每頁 10 筆                 |                        |         | 上一頁 1 2 下一頁 |  |

| 總體指標   | Ⅰ 此著者的文獻曾被下列著者引用過:共 32 位 |                       |          |         |
|--------|--------------------------|-----------------------|----------|---------|
| 期刊產出   | 項次                       | 著者姓名 🛛 👙              | 所屬機構     | 被引用次數 💲 |
| 周明公析   | 1                        | 何萬順 (Her, One-Soon)   | 政治大學     | 2       |
|        | 2                        | 吳紹群 (Shao-Chun Wu)    | 輔仁大學     | 4       |
| ⊞ 合作分析 | 3                        | 陳雪華 (Chen, Hsueh-Hua) | 臺灣大學     | 3       |
| ▣ 相關著者 | 4                        | 葉馬可 (Mark Yeats)      | 德明財經科技大學 | 1       |
| 引用關係   | 5                        | 劉任昌 (Liu, Jenchang)   | 德明財經科技大學 | 1       |
| 被引用關係  | 6                        | 魏世杰 (Wei, Shih-Chieh) | 淡江大學     | 1       |
| ᄪᅘᆂᅖ   | 7                        | 林奇秀 (Lin, Chi-Shiou)  | 臺灣大學     | 2       |
| 研究里和   | 8                        | 徐明珠 (Hsu, Ming ju)    | 佛光大學     | 1       |
|        | 9                        | 張商綸 (Chang, Yu-Lun)   | 中興大學     | 1       |
|        | 10                       | 陳靜宜 (Chen, Ching-Yi)  | 政治大學     | 1       |
|        | 每頁 10 筆                  |                       |          |         |

#### ● 研究重點

藉由分析指定著者所發表之文章裡的關鍵字,即可瞭解該著者的研究重點方向。使用者可 利用右上方的選項過濾中文或英文的關鍵字(預設是中英文並列統計)。並可直接點選指定關鍵 字的出現次數,找出該著者以該關鍵字所發表的文章之簡目頁,快速瀏覽感興趣之主題的文章。 若有需要使用關鍵字雲,亦可將之匯出成圖檔或 PDF,以進一步參考利用。

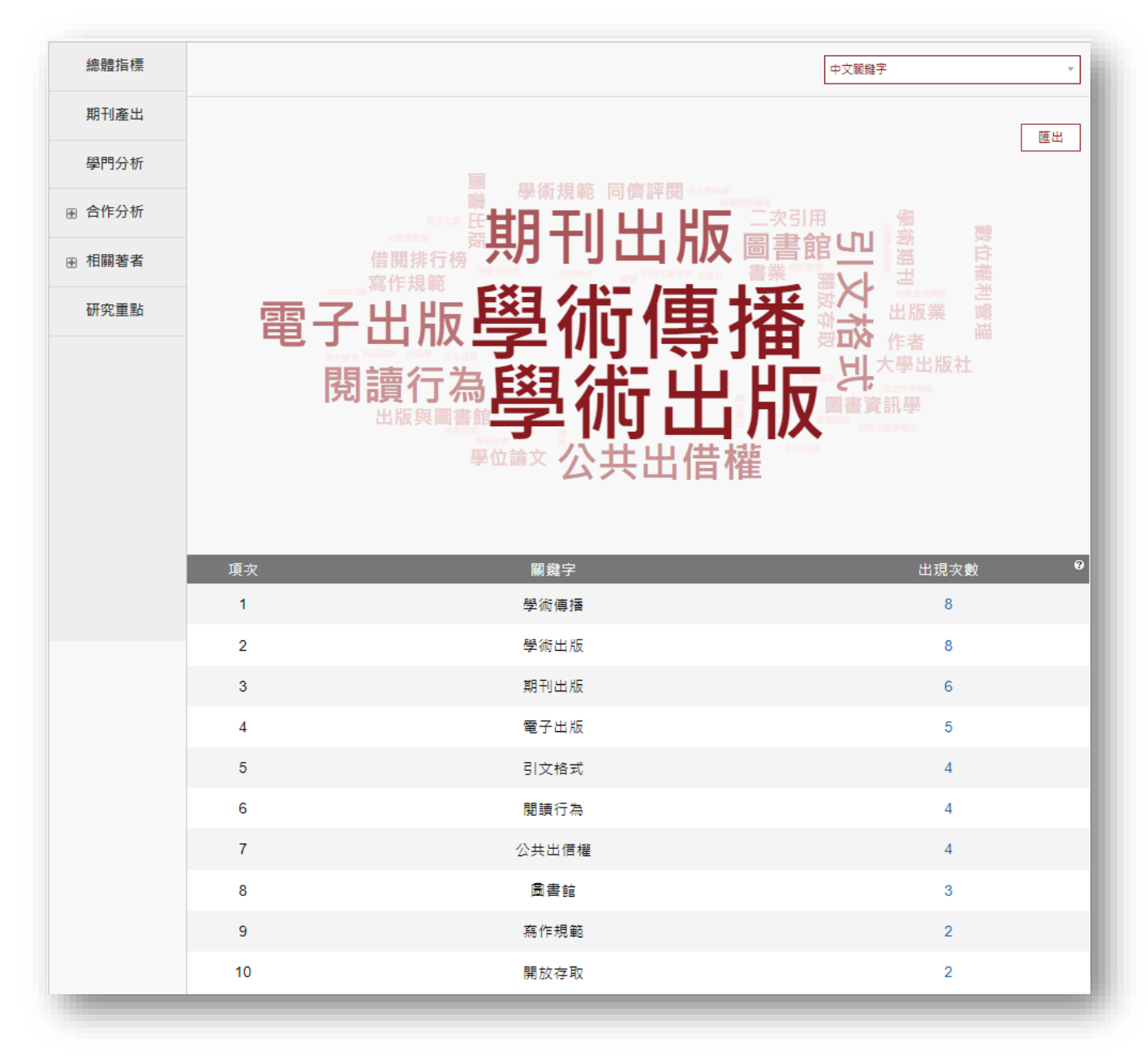